# Инструкция по эксплуатации лазерного маркиратора портативного DX-30W Portable handheld / DX-30W Portable handheld LB

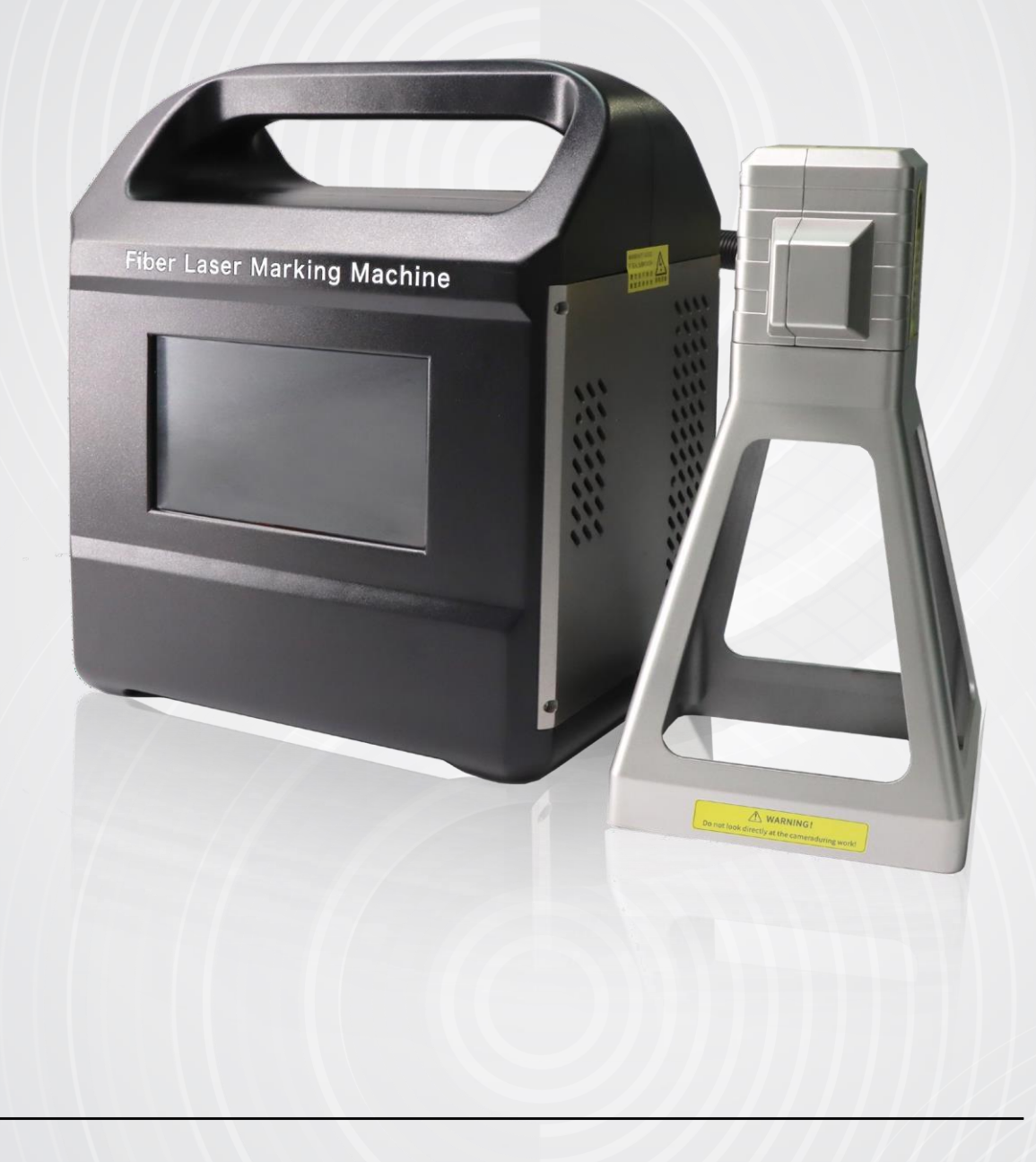

#### 1. Информация о безопасности

#### А. Знак безопасности

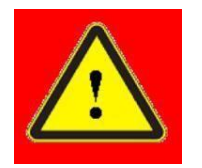

Это может привести к серьезным травмам или даже угрозе жизни.

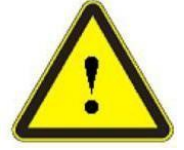

Может привести к травмам или повреждению продукта или оборудования.

#### В. Класс безопасности лазера

В соответствии с европейским стандартом EN 60825-9, лазер внутри этого устройства относится к 1. пункт лазеру 4 класса. Этот продукт излучает лазерное излучение с длиной волны около 1064 нм и может вызвать повреждение глаз и кожи при прямом или косвенном воздействии такого уровня света. Хотя это излучение невидимо, луч все же может вызвать необратимое повреждение сетчатки или роговицы. При работе лазера необходимо носить соответствующие И сертифицированные защитные очки.

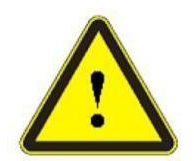

Bo время работы с данным изделием обязательно надевайте защитные очки от лазерного излучения. Лазерные защитные очки обладают селективной защитой от длины волны лазера, поэтому пользователям рекомендуется выбиратьлазерные защитные очки, соответствующие диапазону выходного сигнала лазера продукта. Когда маркиратор включен, запрещается направлять выходную лазерную головку в сторону людей, а также запрещено выходной лазерной головке облучать зеркальную поверхность сильноотражающим материалом

# С. Знаки безопасности

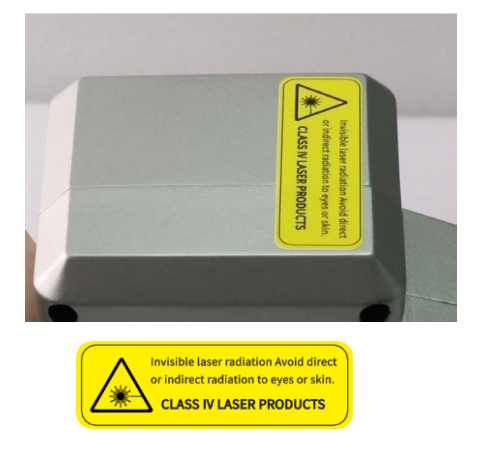

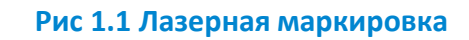

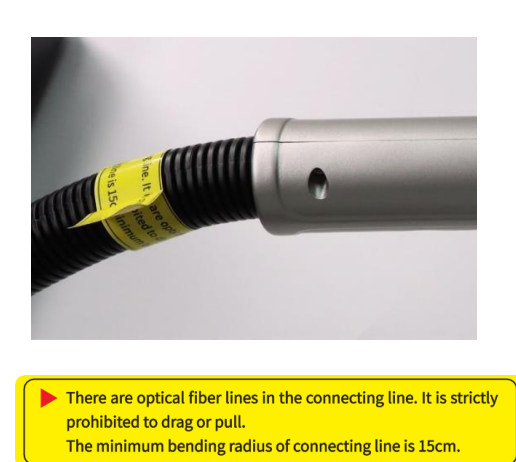

Рис1.2 Не отрывать

# **D.** Электробезопасность

 Заземлите изделие через провод РЕ в шнуре питания иубедитесь, что заземление прочное и надежное.

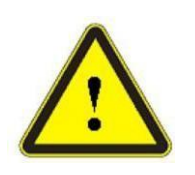

Отключение заземления приведет к тому, что корпус изделия окажется под напряжением, что может привести к

(2) Убедитесь, что напряжение переменного тока в норме.

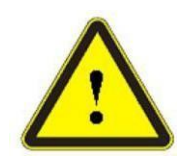

Неправильное подключение или напряжение питания приведет к необратимому повреждению

#### 2. Знакомство с продуктом

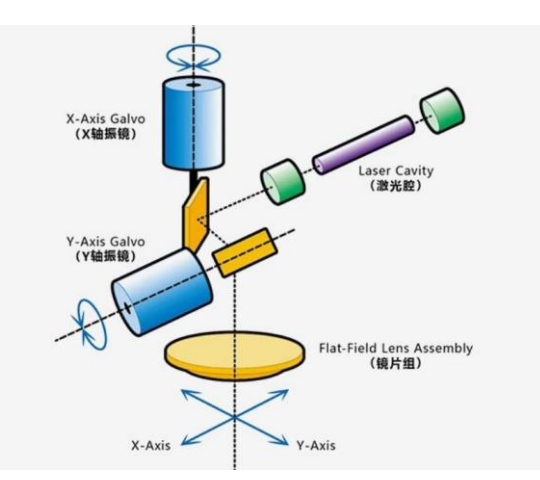

# Рисунок 2.1 Схема-схема лазерной маркировки

#### 2.1. Характеристики оборудования и стандарты внедрения

#### Характеристики оборудования

- Эффективная и точная маркировка без повреждения матрицы детали;
- Точная маркировка, позволяющая осуществлять выборочную маркировку точного положения и точного размера;
- Не требуется никаких расходных материалов, безопасно и экологично;
- Простота в эксплуатации, портативная и ручная маркировка;
- Эргономичный дизайн, трудоемкость работы значительно снижается;
- Высокая эффективность маркировки и экономия времени;
- Система лазерной маркировки стабильна и практически не требует обслуживания;
- Дополнительный мобильный аккумуляторный модуль (для модели с литиевой батареей DX-30W Portable handheld LB);

#### Стандарты реализации продукта

Наша компания прошла международную систему менеджмента качества ISO 9001.

сертификацию и сформировала систему обеспечения качества для проектирования, производства и обслуживания оборудования для лазерной обработки малой и среднеймощности.

В нашей компании сформулированы подробные стандарты рабочей среды и условий труда, основные технические требования, требования к охлаждению, безопасности лазерного излучения, электробезопасности, методы испытаний, контроля и приемки, упаковки и транспортировки в производственном процессе. Стандарты: GB10320 Электрическая безопасность лазерного оборудования и объектов. GB7247 Радиационная безопасность, классификация оборудования, требования и руководство пользователя для лазерных продуктов

GB2421 Основные процедуры испытаний электронных изделий на воздействие окружающей среды GB/TB360 Спецификация на прибор для испытания энергии

|                                          | Рабочая среда                                                           |  |  |  |
|------------------------------------------|-------------------------------------------------------------------------|--|--|--|
|                                          |                                                                         |  |  |  |
| Модель                                   | DX-30W Portable handheld/ DX-30W Portable handheld LB                   |  |  |  |
|                                          | Питание: от сети - 220В, 50Гц / от литиевой батареи, 30W                |  |  |  |
| Питание                                  | непрерывная работа от 3 до 6 (при температуре<br>окружающей среды 22°C) |  |  |  |
|                                          |                                                                         |  |  |  |
| Энергопотребление                        | <u>&lt; 200W</u>                                                        |  |  |  |
|                                          |                                                                         |  |  |  |
| Температура окружающей среды             | ·5°C <u>~ 40°C</u>                                                      |  |  |  |
|                                          |                                                                         |  |  |  |
| Влажность окружающей среды               | ≤80%                                                                    |  |  |  |
| Or                                       | ттические параметры                                                     |  |  |  |
| Средняя мощность лазера                  | 20W/ 30W/ 50W                                                           |  |  |  |
| Нестабильность мощности >5°              |                                                                         |  |  |  |
| Тип лазера                               | Импульсный                                                              |  |  |  |
| Ширина пульса                            | 90±10 нс                                                                |  |  |  |
| Максимальная энергия одиночного импульса | 0.7 мДж                                                                 |  |  |  |
| Качество луча                            | < 1.5 м2                                                                |  |  |  |
| Диапазон регулировки мощности            | 30-100 %                                                                |  |  |  |
| Частота повторения                       | 27-60 кГц                                                               |  |  |  |
| Длина кабеля                             | 1,75м                                                                   |  |  |  |
| Метод охлаждения                         | Встроенное воздушное                                                    |  |  |  |
| Парам                                    | етр портативной головки                                                 |  |  |  |
| Диапазон сканирования                    | 50*50мм/100*100мм (Д*Ш)                                                 |  |  |  |
| Частота сканирования                     | 1-600 кГц                                                               |  |  |  |
| Глубина фокуса                           | до 2мм                                                                  |  |  |  |
| Механические параметры                   |                                                                         |  |  |  |
| Размер оборудования                      | 280мм*210мм*330мм (Д*Ш*В)                                               |  |  |  |
| Вес оборудования                         | Около 7,8кг                                                             |  |  |  |
| Вес маркировочной ручки                  | < 0,9кг                                                                 |  |  |  |
| Метод работы                             | ручной                                                                  |  |  |  |

#### 2.2. Рабочая среда и параметры

# 2.3. Структура и размеры

# Размеры рукоятки, мм

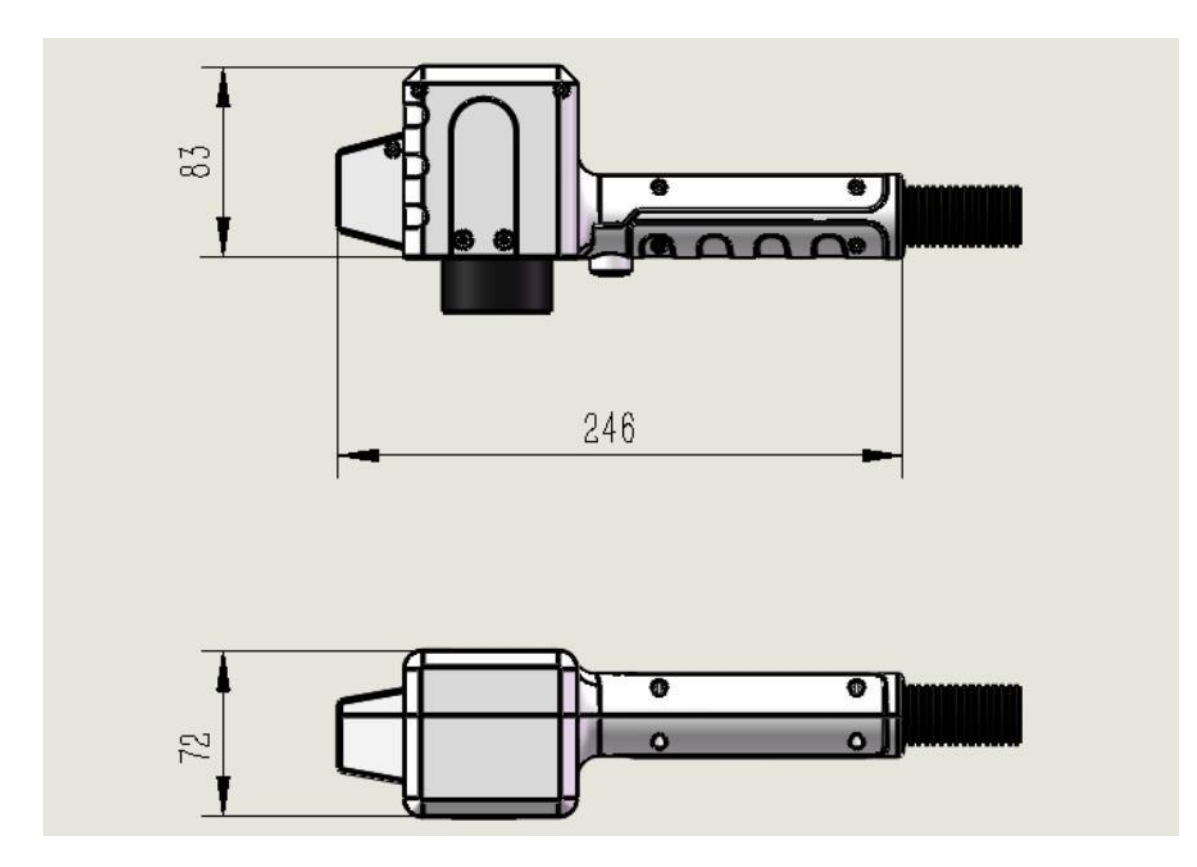

# Размеры маркиратора, мм

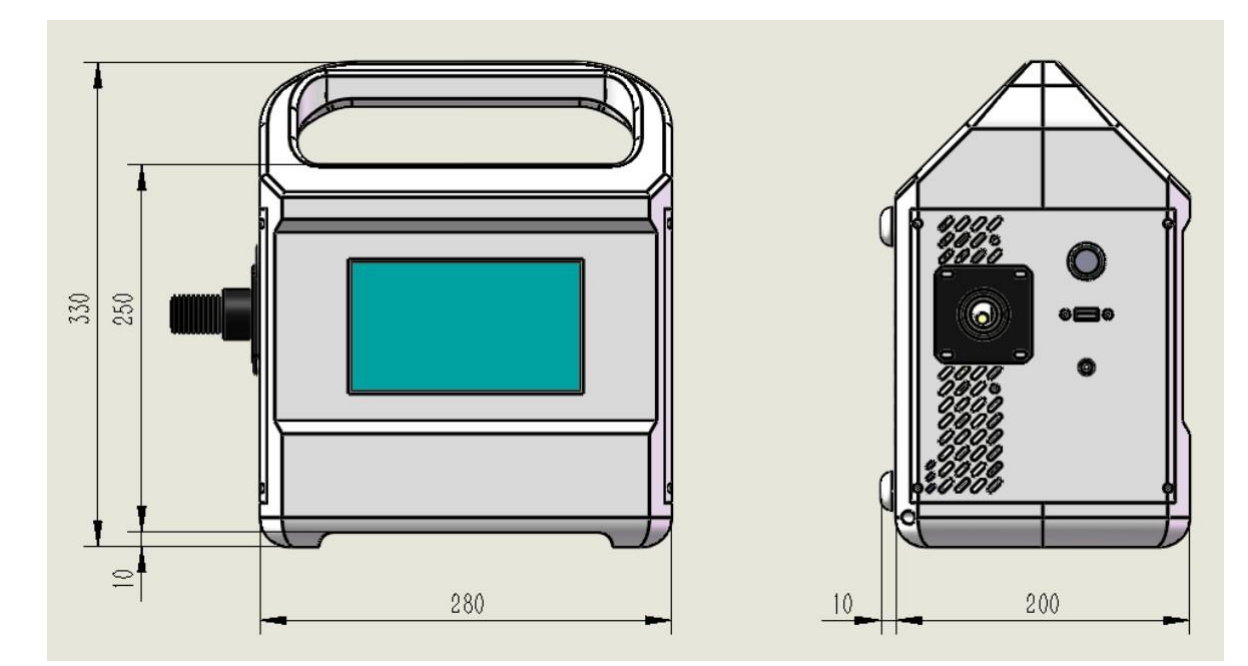

# 2.4. Комплектация

| Наименование              | модель               | Ед изм | Кол-во |
|---------------------------|----------------------|--------|--------|
| Маркиратор                | DX-30W Portable      | ШТ     | 1      |
|                           | handheld/ DX-30W     |        |        |
|                           | Portable handheld LB |        |        |
| Адаптер питания           | 26V8A                | ШТ     | 1      |
| 220V                      |                      |        |        |
| Набор насадок<br>на линзу |                      | ШТ     | 1      |
| Набор<br>шестигранников   |                      | ШТ     | 1      |
| Защитные очки             | 1064 нм              | ШТ     | 1      |
| Набор для<br>чистки линз  |                      | ШТ     | 1      |
| Touchscreen<br>ручка      |                      | ШТ     | 1      |
| USB флеш карта            | 8GB                  | ШТ     | 1      |
| Груша резиновая           |                      | ШТ     | 1      |
| Литиевая<br>батарея       | 12000мАч             | ШТ     | 1      |

# 3. Использование

Перед использованием:

о Проверьте внешний вид устройства, не является ли он поврежденным, ненормальным и

выходной кабель погнут или поврежден;

о Убедитесь, что розетка находится в хорошем состоянии, не повреждена;

о Проверьте и убедитесь, что внутри и снаружи линзы у маркировочной ручки нет пыли;

о Проверьте и убедитесь, что кнопки и переключатели на всей машине находятся в нормальном состоянии;

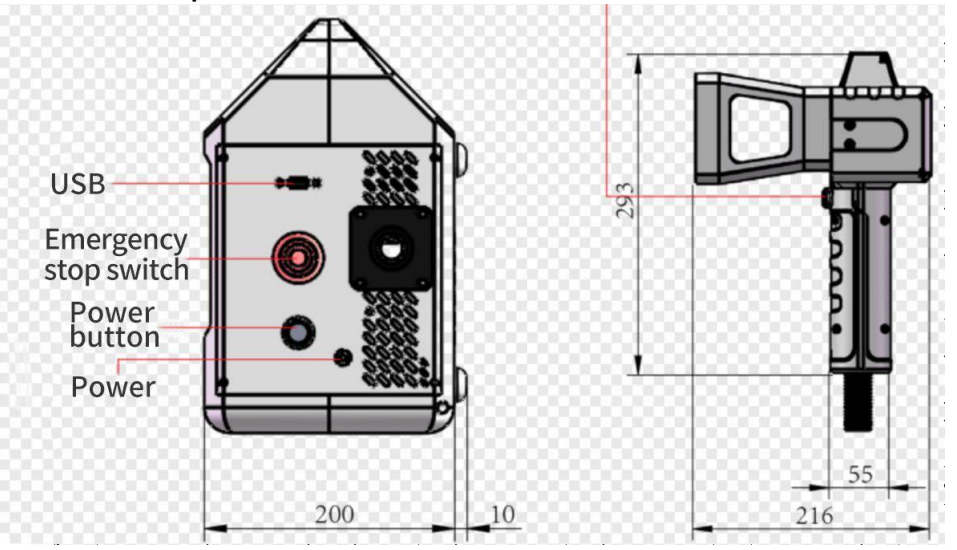

# 3.1. Шаги

[Step 1] Возьмите ручку для маркировки и снимите пылезащитную крышку с линзы.;

[Step 2] Вставьте один конец специального адаптера питания в порт питания

портативного станка для лазерной маркировки, подключите вилку

шнура питания к другому концу и нажмите кнопку питания.;

[Step 3] После запуска системы завершите настройку параметров файла лазерной

маркировки через интерфейс сенсорного экрана.;

[Step 4] После установки параметров файла лазерной маркировки наденьте защитные очки от лазерного излучения, ручку с обрабатываемой заготовкой, нажмите совместите пальцем кнопку лазерной маркировки на ручке, чтобы загорелся красный свет предварительного просмотра файла обработки. Снова нажмите кнопку лазерной маркировки на ручке. После использовать маркировки также можете интерфейс ΒЫ сенсорного экрана управляющего программного обеспечения, чтобы нажать стилусом для включения питания, предварительного просмотра с красным светом и вывода маркировки;

[Step 5] После использования выключите кнопку питания экрана лазерной маркировки, закройте пылезащитную крышку линзы, выключите кнопку питания.

# 3.2. Программный интерфейс управления лазерным маркиратором

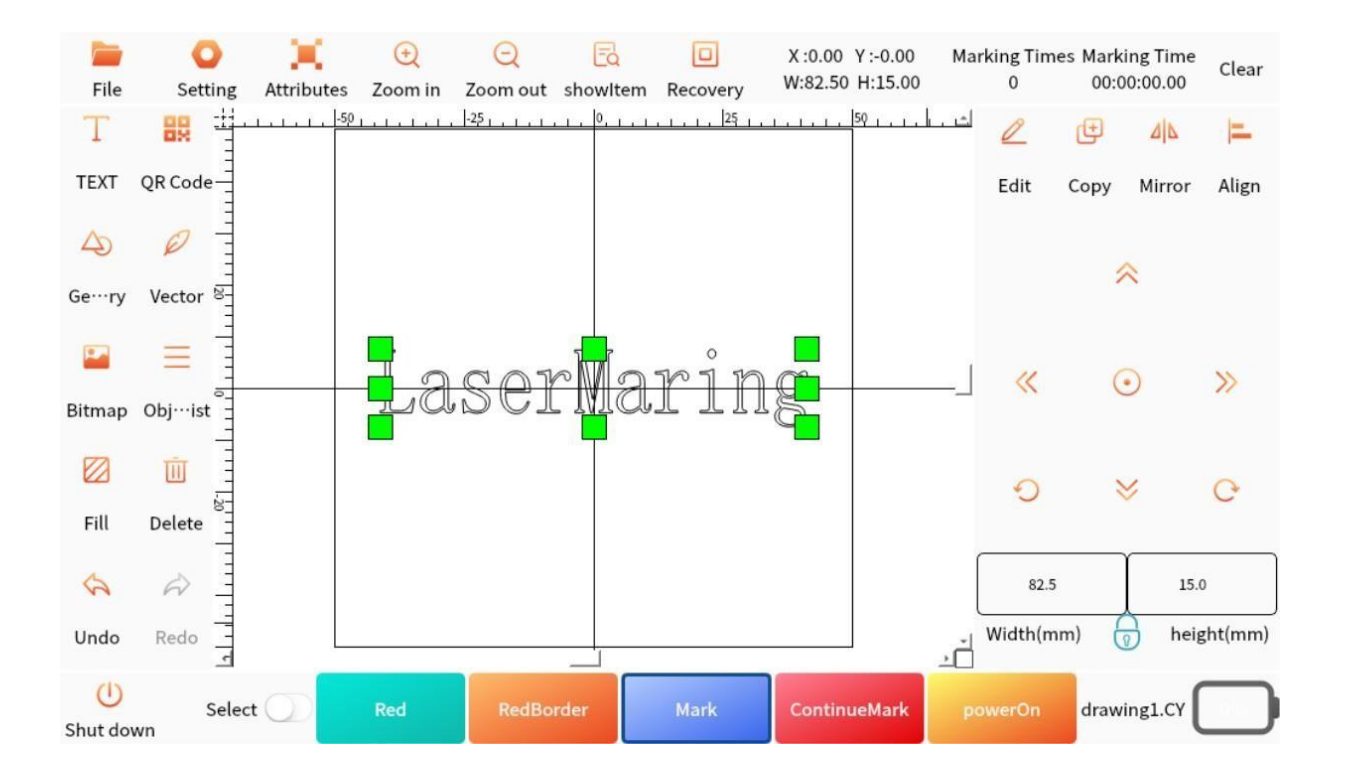

После того, как система входит в основной интерфейс, средняя часть представляет собой поле для отображения нарисованной графики, левая часть — это часто используемые объекты, а правая часть — работа этих объектов. Верхняя часть — это отображение в реальном времени положения и размера объекта, а нижняя часть — кнопки маркировки и предварительного просмотра красного света.

[File] Операции с системными файлами, включая создание нового файла, открытие файла, сохранение файла и сохранение в виде файла.

[System Settings] Настройте параметры системы, включая тип лазера, калибровку, настройки формата маркировки и т. д.

[Properties] Настройте параметры маркировки, включая скорость маркировки, мощность лазера и т. д.

[Zoom in] Увеличьте область просмотра.

[Zoom out] Уменьшите область просмотра.

[View] Увеличьте область рисования так, чтобы выбранный объект заполнил видимую область.

[Recovery] Увеличьте область рисования, чтобы заполнить видимую область областью маркировки.

[Text] Добавьте текст.

[QR Code] Добавить объект QR-кода.

[Bitmap] Добавляйте изображения, в том числе (форматы png, jpg, bmp).

[Vector] Добавьте векторные файлы (dxf, plt, svg).

[Geometry] Добавляйте прямоугольники, круги, линии.

[Fill] Заполните текущий объект линиями развертки.

[Group] Объедините выбранные объекты в объект «Группа» и действуйте как единое целое.

[Dissolve] Растворить объект

[Object List] Отображает нарисованные объекты в целом.

[Undo] Отменить предыдущую операцию.

[Redo] Повторить действие прямо сейчас.

[Edit] Изменить параметры нарисованного объекта.

[Mirror] Перевернуть текущий объект (по горизонтали, вертикали).

[Array] Располагает текущие объекты на определенном расстоянии.

[Delete] Удалить текущий объект.

[Сору] Скопируйте текущий объект и вставьте его

[Move Up] Переместить объект вверх.

[Move Down] Переместить объект вниз.

[Move Left] Переместить объект влево.

[Move Right] Переместить объект вправо.

[Center] Центрируйте объект для отображения.

[Red light] Предварительный просмотр нарисованного

объекта краснымсветом без лазерного света.

[Mark] Лазерная маркировка нарисованного объекта.

## 1.1 Редактирование текста

Включая настройку положения, настройку содержимого, переменный текст, настройку текста дуги.

#### 1.1.1 Настройки расположения

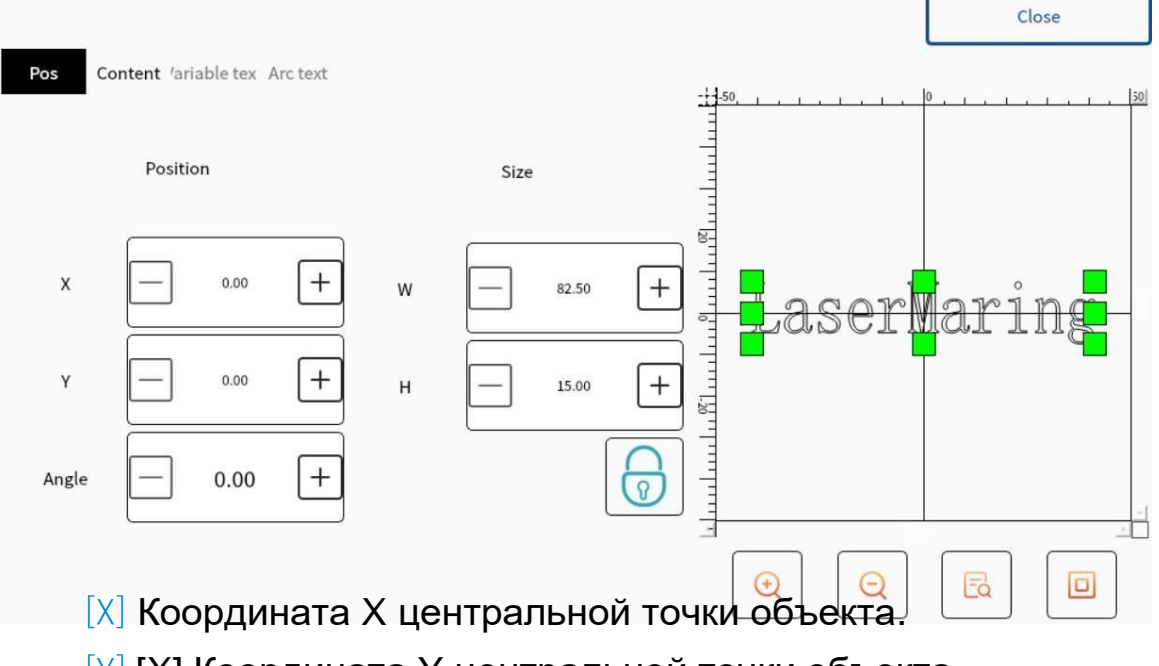

[Y] [Х] Координата Y центральной точки объекта.

[W] Ширина объекта. [H] Высота объекта.

[Angle] Угол поворота объекта.

# 1.1.2 Настройки содержимого

|                                  |          |             |          | Close                   |
|----------------------------------|----------|-------------|----------|-------------------------|
| Pos Content 'ariable tex Arc tex | t        |             |          | 0, 1, 1, 1, 1, 1, 1, 50 |
| Content                          | Variable | arc         | 1        |                         |
| Font Type                        | Font Na  | ame         | - 120-   |                         |
| TrueType +                       | 宋体       | select      | Laser    | Maring                  |
| Character spacing                | Line spa | cing        |          |                         |
| <u> </u>                         | 0        | +           |          |                         |
| Align                            | Style    | Orientation | -        |                         |
| Align left                       | ld 🔵     | Horizontal  |          |                         |
| Align Center                     | lic      | /ertical    | <b>Q</b> |                         |

[Text] Изменить текстовое содержимое.

[Font type] Шрифт TrueType, монострочный шрифт.

[Font name] такие как Hei, Song, и др.

[Character Spacing] расстояние между

#### символами.

[Line Spacing] расстояние между 2 линиями текста.

[Alignment] Если текст состоит из нескольких строк, вы можете выбрать выравнивание: по левому краю, по центру или по правому краю.

[Style] жирный, курсив.

[Arrangement direction] горизонтальное, вертикальное.

# 1.1.3 Переменный текст

Например, фиксированный текст, серийный номер, дата, время, внешний файл, VINCODE и т. д.

## 1.1.3.1 Фиксированный текст

Отображение фиксированного содержимого, например, ввода ТЕКСТА, интерфейс программного обеспечения имеет три встроенных формата. Щелкните на кнопку фиксированный текст, чтобы быстро настроить содержимое.

| Fixed text    | Fixed text TEXT |   |      |
|---------------|-----------------|---|------|
| serial number | :               | O | 01   |
| Date          |                 |   |      |
| Time          | Newline charac  |   |      |
| External file |                 |   |      |
| VIN CODE      |                 |   |      |
|               |                 |   |      |
|               | Apply           |   | Exit |

# 1.1.3.2 Серийный номер

|               | Starting sequence number | 0       | Filter down the serial nui |
|---------------|--------------------------|---------|----------------------------|
| Fixed text    |                          |         | *4                         |
| serial number | Current serial number    | 0       |                            |
| Date          | Maximum serial number    | 9999999 |                            |
| Time          | Skip increment           | 1       |                            |
| External file | RepeatNumber             | 1       |                            |
| VIN CODE      |                          |         |                            |
|               | C Leading zero           |         |                            |
|               | Apply                    | Exit    |                            |

[Starting Serial Number] Начальное значение серийного номера.

[Current Serial Number] отображаемое значение текущего серийного номера.

[Maximum serial number] Когда обработанный серийный номер равен значению серийного номера, система автоматически возвращается к начальному серийному номеру.

[Jump Number Increment] Значение приращения серийного номера каждый раз.

[Repeated marking times] Текущий серийный номер отмечается несколько раз, и после многократного повторения маркировки он будет увеличиваться в соответствии с приращением номера перехода.

# 1.1.3.3 Дата

Элемент даты — это текстовый элемент, во время обработки которого система автоматически извлекает информацию о дате с компьютера. Когда пользователь выбирает элемент даты, элемент даты автоматически отображается в диалоговом окне текстового элемента, как показано на следующем рисунке:

| ]             |                   | 2022       |
|---------------|-------------------|------------|
| Fixed text    |                   |            |
| erial number  | Year-2022         | Custom     |
|               | Year-22           |            |
| Date          | Month-09          |            |
|               | Day in a month-21 |            |
| Time          | Day in a year-264 |            |
| External file | Day in a week-03  |            |
|               | Week in a year-39 |            |
| VIN CODE      | DateOffset        | Year - 0 + |
|               | Apply             | Exit       |

[Year-2022] Используйте год текущих компьютерных часов в качестве соответствующего текста в формате 4 символов.

[Year-22] В качестве соответствующего текста используйте год текущих компьютерных часов, формат — 2 символа, берутся только две последние цифры года.

[Month-07] Используйте месяц текущих компьютерных часов в качестве соответствующего текста в формате 2 символов.

[Day-19] Используйте день месяца текущих компьютерных часов в качестве соответствующего текста в формате 2 символов.

[Day-200] Используйте текущий день на текущих компьютерных часах в днях, начиная с 1 января, в качестве соответствующего текста в 3-значном формате. (1 января — 001, 2 января — 002 и т. д.)

[Week-02] В качестве соответствующего текста используйте день недели текущих компьютерных часов, формат — 2 символа.

[Week-30] Текущий день по текущим компьютерным часам представляет собой неделю года в виде соответствующего текста в двухсимвольном формате. (Первая неделя – с 1 января по первую субботу).

[Date off set] Когда система использует дату компьютерных часов, необходимо добавить смещенную дату, чтобы она стала подлежащей обработке. Эта функция в основном датой, используется для обработки заготовок с датой производства и датой гарантии качества в пищевой и других отраслях промышленности. Пользовательские символы месяца: когда пользователь выбирает месяц в качестве соответствующего справа появляется следующее изображение. текста, Пользователь самостоятельно может определить символ вместо использования номера программного месяца, обеспечения по умолчанию, использовать для его обозначения

другие символы, просто дважды щелкните выбранный месяц, введите другие символы, обозначающие месяц, и, наконец, месяц. в интерфейсе программного обеспечения отображается введенный символ. указано.

| Month 1=01 | • |  |
|------------|---|--|
| Month 2=02 |   |  |
| Month 3=03 |   |  |
| Month 4=04 |   |  |
| Month 5=05 |   |  |
| Month 6=06 |   |  |
| Month 7=07 |   |  |
| M 1.0-00   | * |  |

Сизtom Когда пользователь выбирает год из четырех символов, он отображается справа. После проверки пользователь может самостоятельно определить символ года, и действия будут такими же, как и при настройке символа месяца.

# 1.1.3.4 Время

Во время обработки система автоматически извлекает элементы информации о времени с компьютера, а выходным содержимым является текущее компьютерное время. Каждый раз при выводе текстовое содержимое обновляется до текущего времени.

|               |       |      | Time |            |
|---------------|-------|------|------|------------|
| Fixed text    | Они   | is : | 0.   | $\bigcirc$ |
| serial number |       |      |      | 0.         |
| Date          | Time: |      |      |            |
| Time          |       |      |      |            |
| External file |       |      |      |            |
| VIN CODE      |       |      |      |            |
|               |       |      |      |            |
|               | Apply |      |      | Exit       |

# 1.1.3.5 Внешний файл

Чтение содержимого из файлов, поддержка файлов ТхТ, файлов

| xlsx.         |                |     |             |    |   |
|---------------|----------------|-----|-------------|----|---|
| Fixed text    |                | TxT | Excel       |    |   |
| serial number | FileName:      |     |             | >> |   |
| Date          |                |     |             |    |   |
| Time          | Line number    |     | + increment |    | + |
| External file | Auto reset     |     |             |    |   |
| VIN CODE      | Read all lines |     |             |    |   |
|               | Apply          |     | Exit        |    |   |

1.1.3.6 VINCODE

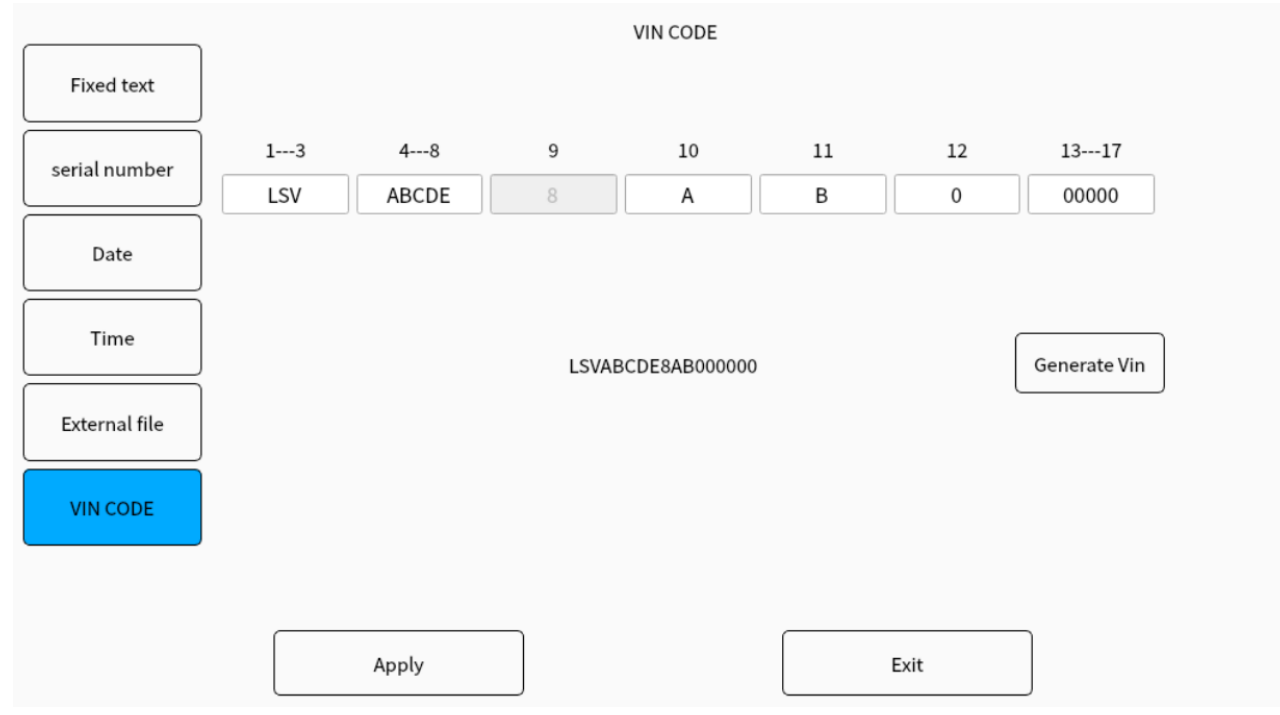

# 1.1.4 Арочный текст

|                                   | Close                                                |
|-----------------------------------|------------------------------------------------------|
| Pos Content 'ariable tex Arc text | <br>0 <u>, 1 , 1 , 1 , 1 , 1 , 1 , 1 , 1 , 1 , 1</u> |
| Starting angle 180.00 +           | ₹                                                    |
| included angle 180.00 +           |                                                      |
| arc radius = 80.00 + Flip         |                                                      |

[Starting Angle] начальный угол первого символа.

[Included Angle] диапазон углов дуги окружности (например, 360 градусов

означает, что текст дуги представляет собой текст в виде дуги по кругу, а 180 градусов означает, что текст в форме дуги представляет собой текст в виде полукруглой дуги).

[Arc Radius] размер дуги.

[Clockwise] символы расположены по часовой стрелке.

[Flip] символы расположены внутрь или наружу.

# 2.1 Редактирование QR кода

Включая настройки положения, настройки контента,

переменный текст.

# 2.1.1 Настройки расположения

|        |                    |                 |          |     |              |               | Clo | se      |
|--------|--------------------|-----------------|----------|-----|--------------|---------------|-----|---------|
| Pos Co | ntent ′ariable tex |                 |          |     | ::: <b>;</b> | -101.1.1.1.1. | 0   | لار الم |
|        | Position           |                 | Size(mm) |     |              |               |     |         |
| x      | 0.00               | + w             | 30.00    | - + |              |               |     |         |
| Y      | 0.00               | + н             | 30.00    | +   |              |               |     |         |
| Angle  | 0.00               | + Border width: |          | +   |              |               |     |         |
|        |                    |                 |          |     | æ            | Q             | R   |         |

[Х] координата Х центральной точки объекта.

[Y] координата Y центральной точки объекта.

[W] ширина QR кода.

[H] высота QR кода.

[Angle] угол поворота QR кода.

[Border Width] ширина края расстояния при переворачивании QR-кода.

# 2.1.2 Настройки содержимого

| Pos Co   | ntent Variable text |               |               | Close                  |
|----------|---------------------|---------------|---------------|------------------------|
| Content  | TEXT                | $\bigcirc$    | Variable text |                        |
|          | Barcode mode        | Barcode type  |               | ▖▌▖▓▓▖▝▁▋▖▟▖▌          |
| QR cos   | de Bar code         | QRCode        | *             |                        |
|          | Display mode        | QRCode style  |               | ॔╡ <b>▞┉┉┙ ▔▋▖▖▛▜▖</b> |
| Positive | Reverse             | Standard mode | -             |                        |

[Content] информация, которая будет

отображаться в QR-коде.

[Barcode Mode] QR код, штрих-код.

[Barcode Type] штрих-код :

CODE25,CODE39,CODE93,CODE128,QRCo de:QRCode,DataMatrix

[Variable Text] текст как серийный номер, дата, время и т.д. [Display Mode] Режим отображения (положительный/обратный)

[Positive]

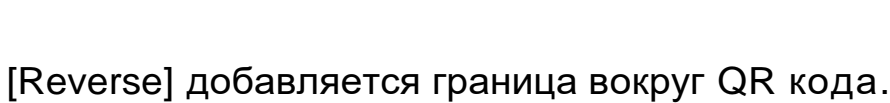

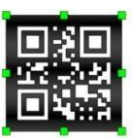

[QRCode Style] стандартный режим, точечный режим, режим круга, режим прямоугольника

[Circle Mode]

[Dot Mode] Mode]

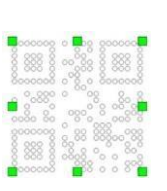

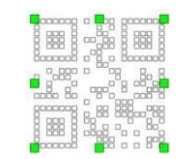

[Rectangle

#### 2.1.3 Изменяемый текст

См. п. 1.1.3

# 2.2 Редактирование растрового изображения

Включая настройки положения и настройки изображения.

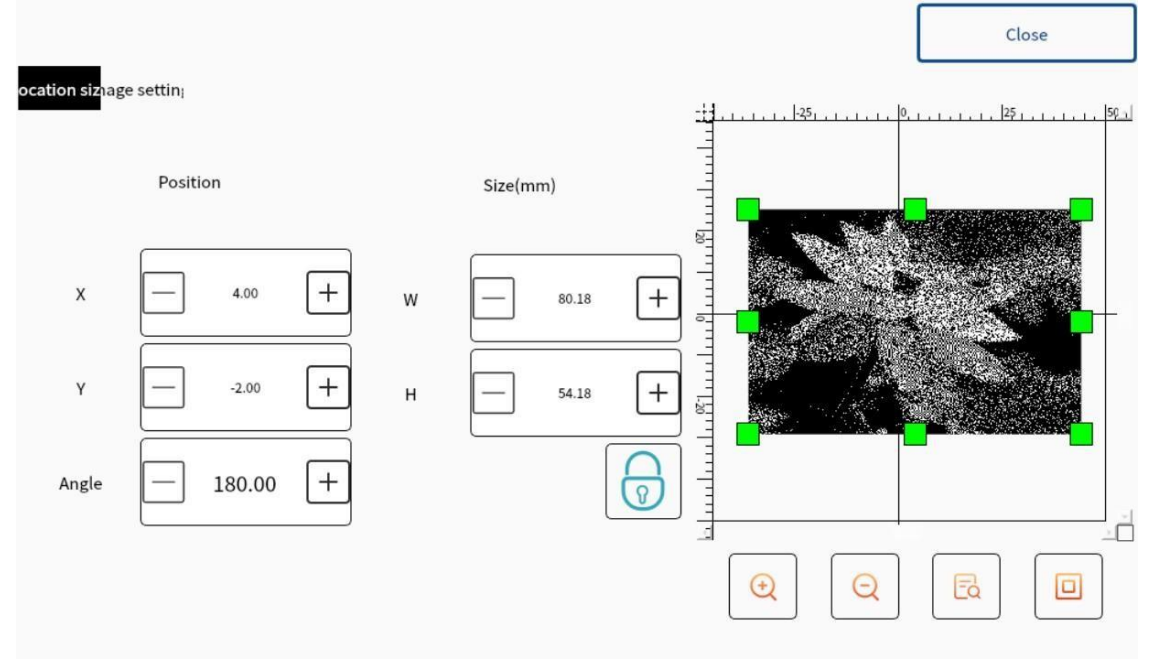

# 2.2.1 Настройки расположения

[X] X координата

[Ү] Ү координата.

- [W] ширина объекта.
- [Н] высота объекта.

[Angle] угол поворота объекта.

# 2.2.2 Настройки изображения

# 2.2.3 Изменяемый текст

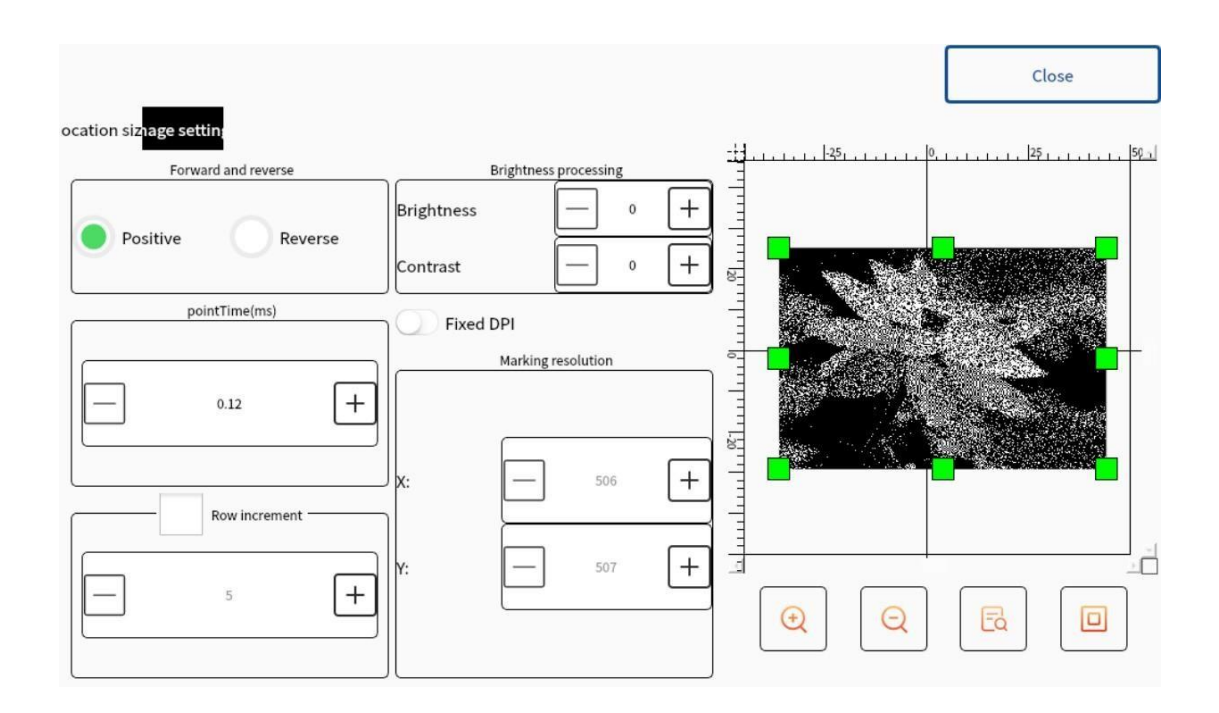

[Positive or Reverse] инвертировать значение цвета каждой точки текущего изображения.

[Positive]

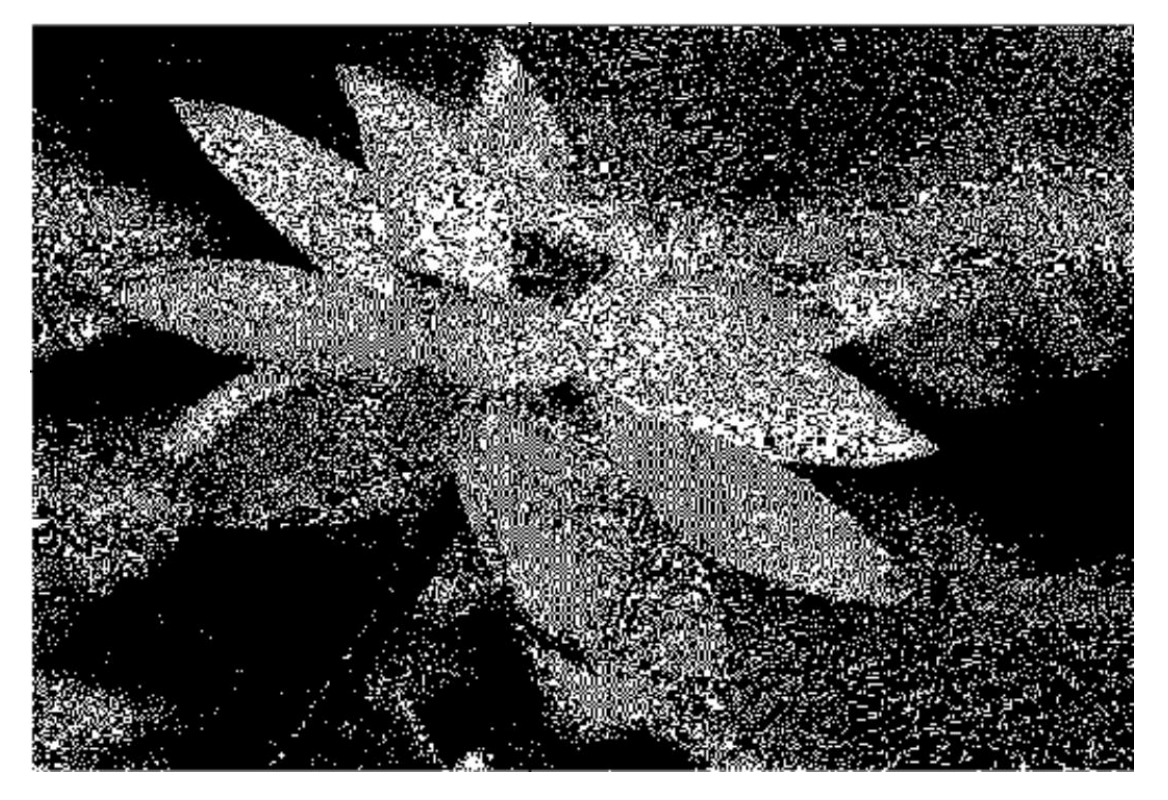

# [Reverse]

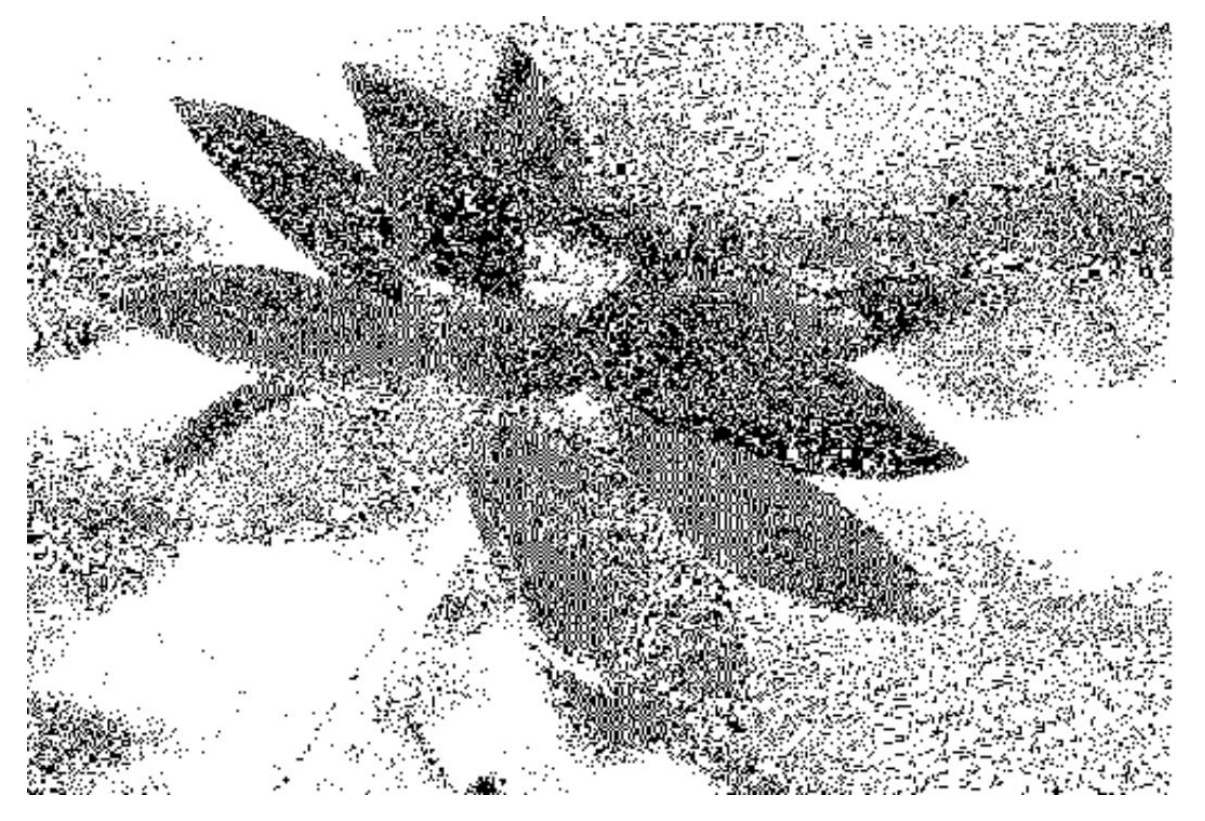

[Brightness] отрегулируйте яркость изображения: чем больше значение, тем ярче изображение, чем меньше значение, тем темнее изображение.

[Contrast ratio] сделайте светлые части изображения ярче, а темные – темнее.

[Point Time] указывает на то, включен ли лазер всегда при обработке каждого пикселя растрового изображения или каждый пиксель включен в течение определенного времени.

[Fixed DPI] аналогично разрешению изображения. Поскольку значение DPI исходного файла растрового изображения не является фиксированным или неопределенным, вы можете установить фиксированное значение DPI с помощью параметра «Фиксированное разрешение», которое можно установить отдельно в направлениях X и Y. Чем больше значение DPI, тем плотнее точки, тем выше точность изображения и дольше время обработки.

[Marking Resolution] отображает разрешение изображения, которое будет меняться в зависимости от размера изображения.

## 2.3 Заполнение

Который может соответствовать всей указанной графике. Форма, которую необходимо определить, должна представлять собой замкнутую кривую.

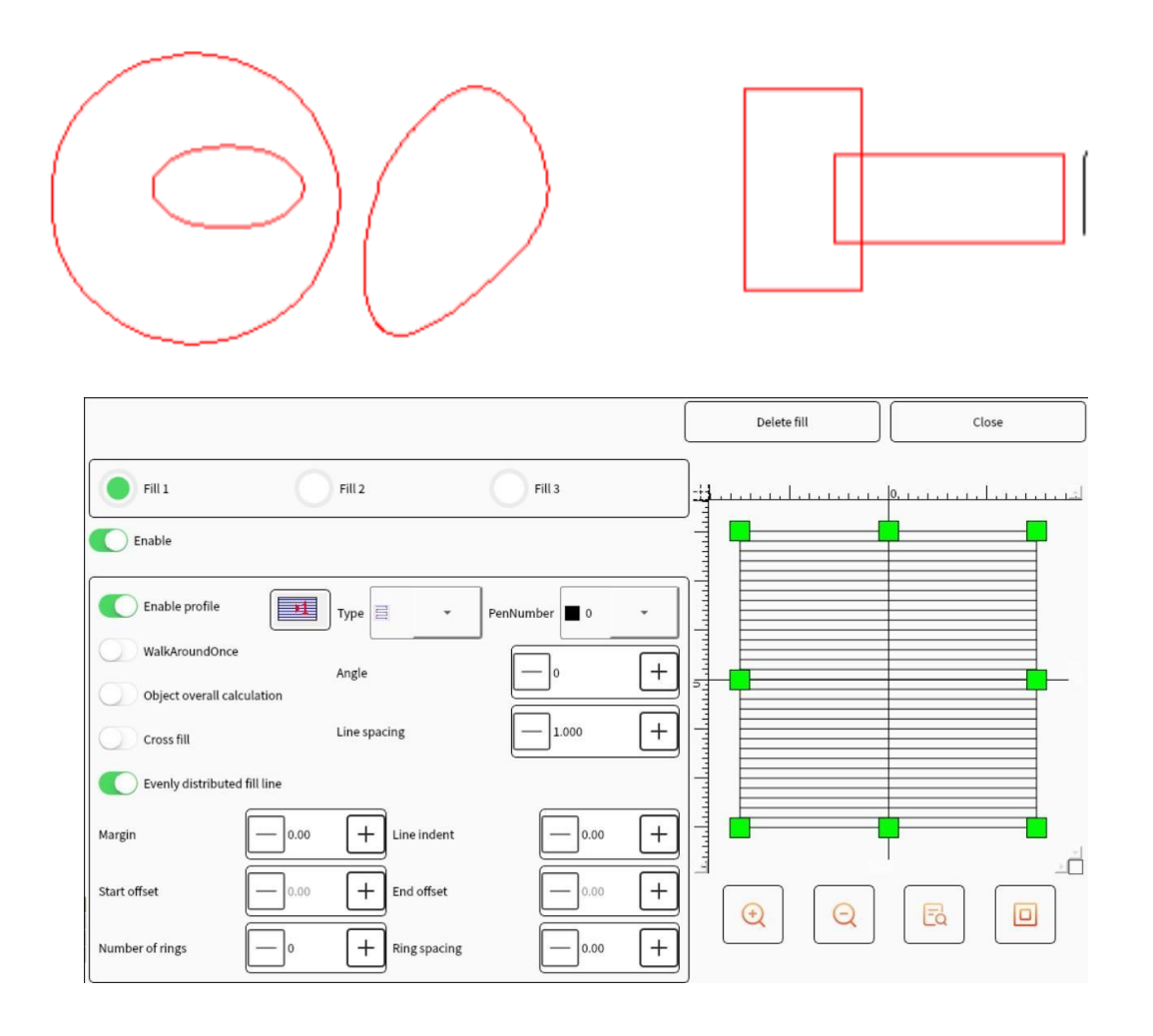

[Enable Profile] указывает, следует ли отображать и отмечать контур исходной графики. То есть сохраняет ли

заполненное изображение исходный контур.

\*1

указывает, что в случае «Включить профиль» сначала отмечаются линии заливки, а затем контуры.

указывает, что в случае «включить контур» сначала отмечается контур, а затем — линия заполнения.

#### Fill 1, Fill 2 and Fill 3 :

это означает, что для заполнения одновременно можно установить три набора несвязанных параметров заполнения. Перекрестное заполнение может быть выполнено под любым углом, и каждое заполнение может поддерживать четыре различных типа наполнения. (Четыре типа заполнения включают однонаправленное заполнение, двунаправленное заполнение, кольцевое заполнение и оптимизированное двунаправленное заполнение и может. Ниже).

[Unidirectional Fill] строки заполнения всегда заполняются

слева направо.

[Bidirectional Fill] строка заполнения заполняется сначала слева направо, затем справа налево, а остальная часть

заполняется в цикле.

[Bow Fill] оптимизированная двунаправленная заливка: аналогична двунаправленной заливке, но создает соединительные линии между концами линий заливки.

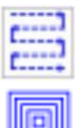

[Optimized Bow Fill] похоже на заливку.

[Ring Fill] линия заполнения — это контур объекта, который необходимо циклически снаружи внутрь.

[Angle] относится к углу между линией заполнения и осью Х.

[Line Spacing] относится к расстоянию между соседними линиями заполнения.

[Fill Line Margins] относится к расстоянию между линией заполнения и контурным объектом во всех расчетах заполнения.

[Walk Around Once] относится к добавлению контурной фигуры по

периферии линии наполнения после завершения расчета наполнения.

[Evenly Distributed Fill Line] решена проблема с неравномерным распределением линий заливки в начале и конце объектов Из-за размера объекта заливки. заполнения и настройки расстояния между линиями заполнения после заполнения может возникнуть неравномерное распределение линий заполнения в начале и конце объекта заполнения. Чтобы упростить работу, цель равномерного распределения всех линий наполнения может быть достигнута без необходимости сброса пользователем межстрочного функция интервала, И эта выбора добавлена. программное После ЭТОГО пункта обеспечение автоматически расстояние настроит между линиями наполнения на основе расстояния между линиями наполнения, установленного пользователем, чтобы линии наполнения были равномерно распределены.

[Start Off set] относится к расстоянию между первой линией заливки и границей.

[End Off set] относится к расстоянию между последней линией заполнения и границей.

[Line Indent] относится к отступам на обоих концах линии наполнения. Если оно положительное, то это отступ. Если оно

отрицательное, то это расширение.

[Number of Rings] Относится к числу кольцевых заполнений перед горизонтальными заполнениями. Поскольку последнее кольцо может быть заполнено неравномерно при полном использовании функции «Заполнение кольца», эта функция используется для решения таких проблем.

# 2.4 Зеркальное отображение

Горизонтальное и вертикальное зеркалирование.

|                             |         | ،            |          |
|-----------------------------|---------|--------------|----------|
| <b>^</b>                    | T<br>T  | Horizontally | Vertical |
| Оригинальныи текст:         |         | <u> </u>     |          |
| Горизонтальное зеркалирован | ие:ГХНГ |              |          |
| Вертикальное зеркалироваине | e: TEXT |              |          |

#### 2.5 Массивы

Массивы включают прямоугольные массивы и круговые массивы.

| Rectangle | Circular |
|-----------|----------|
|           |          |

Прямоугольное/округлое.

# [Rectangle]

| Horizontal number                                                            |                                    | 2          | +        |  |
|------------------------------------------------------------------------------|------------------------------------|------------|----------|--|
| Longitudinal number                                                          |                                    | 2          | +        |  |
| Horizontal spacing                                                           |                                    | 10.00      | +        |  |
| vertical spacing                                                             |                                    | 10.00      | +        |  |
| Method of spacing of<br>Calculated by the of<br>alculate by the spacin<br>OK | fset distance<br>ng of the drawing | Serial nun | nber unc |  |

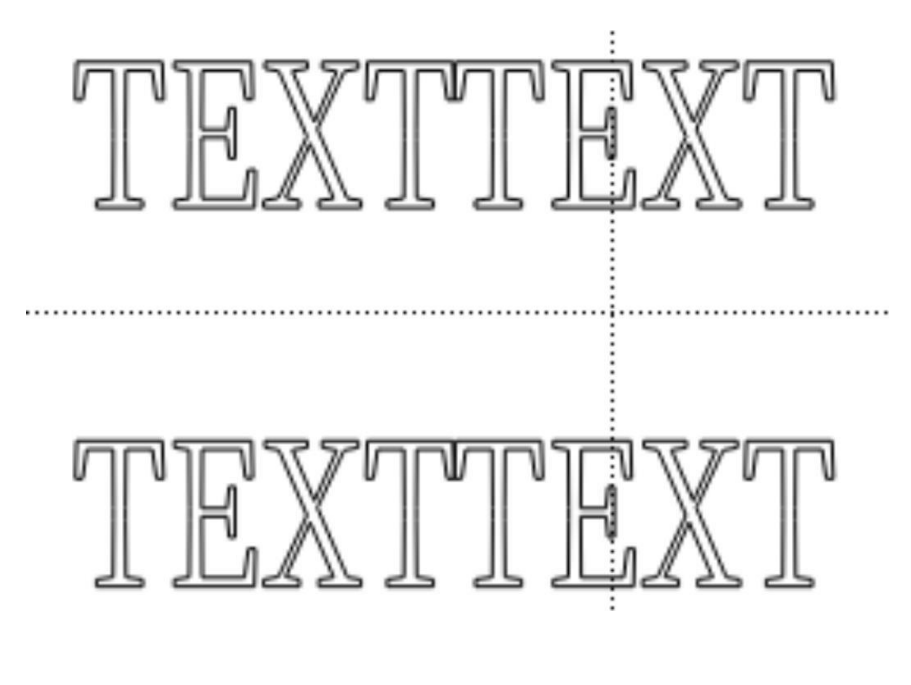

# [Circular]

| Direction        | Clockwise Counterclockwise |
|------------------|----------------------------|
| Radius           |                            |
| Number of arrays |                            |
| Starting angle   |                            |
| Angular spacing  |                            |
|                  | Serial number unchanged    |
| ОК               | Cancel                     |
|                  |                            |
| IXH I            | FEXT                       |

# 2.6 Выравнивание

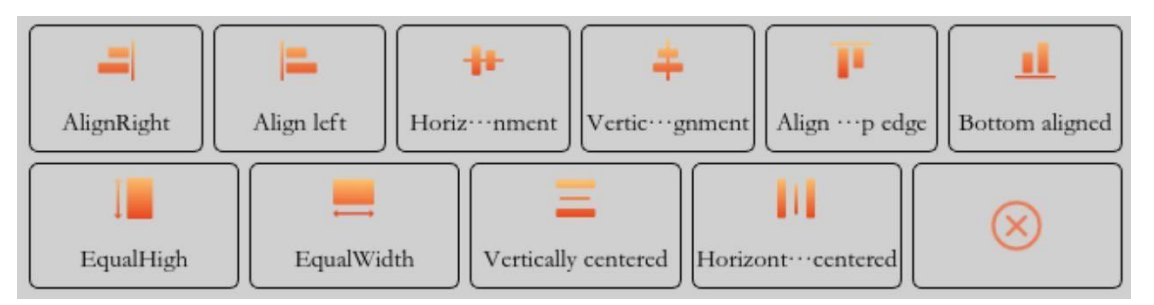

[Align Right] Выровнять по правому краю.

[Align Left] Выровнять по левому краю.

[Horizontal Alignment] выровняйте выбранные объекты по горизонтальной центральной линии.

[Vertical Alignment] выровняйте выбранные объекты по вертикальной центральной линии.

[Align Top] выровнять выбранные объекты по горизонтали по верхнему краю.

[Align Bottom] выровнять выделенные объекты по горизонтали по их нижнему краю.

[Equal High] установить выбранные объекты на одинаковую высоту.

[Equal Width] установить выбранные объекты одинаковой ширины. [Vertically Centered] выровнять выбранные объекты по горизонтальной центральной линии.

[Horizontally Centered] выравнивает выбранные объекты по их вертикальным центральным линиям.

# 2.7 Файл

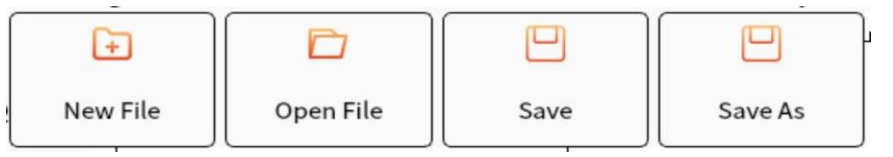

[New File] создайте новое рабочее пространство для рисования. Когда вы выберете «Новый файл», программа закроет файл, который вы сейчас редактируете, и одновременно создаст новый файл. Если файл, который вы сейчас редактируете, не был сохранен, программа предложит вам сохранить файл.

[Open File] Чтобы открыть сохраненный файл, «Открыть файл» используется для открытия файла, сохраненного на жестком диске. Когда вы выберете «Открыть файл», появится диалоговое окно открытия файла, в котором вас попросят выбрать файл, который вы хотите открыть.

[Save] перезаписать исходный файл, «Сохранить» сохраняет рисуемый рисунок с текущим именем файла.

[Save As] установите имя файла, «Сохранить как» используется для сохранения текущей нарисованной графики под другим именем файла, оба из которых реализуют функцию

сохранения файла. Когда вы нажмете «Сохранить как», появится следующее диалоговое окно: выберите место для сохранения.

# 2.8 Атрибуты

|   |                   |        |      |   |                 |   | Close | J |
|---|-------------------|--------|------|---|-----------------|---|-------|---|
|   | Use default param | neters |      |   |                 |   |       |   |
|   | LayerNumber       | _      | 0    | + | Marking times   | _ | 1     | + |
|   | Speed(mm/s)       |        | 1000 | + | Idle speed      |   | 1000  | + |
|   | OpenDelay(us)     |        | -100 | + | CloseDelay(us): |   | 100   | + |
|   | CornerDelay(us)   |        | 100  | + | JumpDelay(us)   |   | 100   | + |
|   | OverDelay(us)     |        | 100  | + | Power(%)        |   | 100   | + |
| , | Pulse Width:      |        | 20   | + | Frequency(KHz)  |   | 20    | + |
|   |                   |        |      |   |                 |   |       |   |
|   | Set as de         | fault  |      |   |                 |   |       |   |

С левой стороны расположены 8 групп кнопок слоев, что означает, что система может хранить 8 групп различных параметров маркировки, причем каждая группа параметров может быть установлена индивидуально.

[Использовать параметры по умолчанию] если параметры по умолчанию отмечены, будут использоваться параметры по умолчанию. Если параметры по умолчанию не отмечены, параметры текущего слоя можно настроить и сохранить.

[Layer Number] слой, на котором находится объект.

[Marking Times] после нажатия отметки количество раз лазерной

маркировки. [Marking Speed] скорость работы гальванометра,

когда лазер находится вне света.

[Idle Speed] скорость перемещения гальванометра, когда лазер не излучает свет.

[Open Delay] Время задержки включения лазера при начале маркировки. Установка соответствующего параметра «Задержка включения» может устранить явление «спичечной головки» в начале маркировки, но если параметр задержки включения света установлен слишком большим, это приведет к отсутствию явления начального сегмента. - момент, который может быть отрицательным. Параметры слишком большие Параметры слишком маленькие Параметры в норме

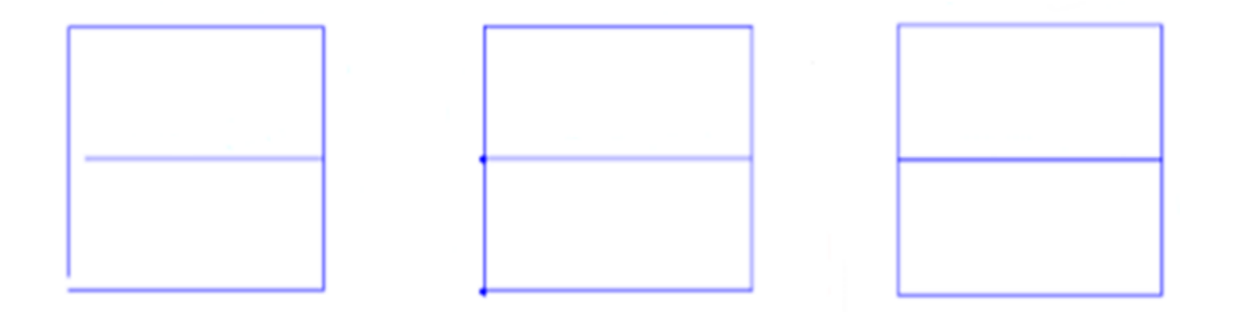

[Close Delay] Время задержки для выключения лазера по маркировки. Установка окончании соответствующего закрытия может устранить явление параметра задержки маркировки. Ho незамыкания после завершения если закрытия установлена слишком большой, задержка это вызовет явление «спичечной головки» в конечном сегменте, которое не может иметь отрицательное значение.

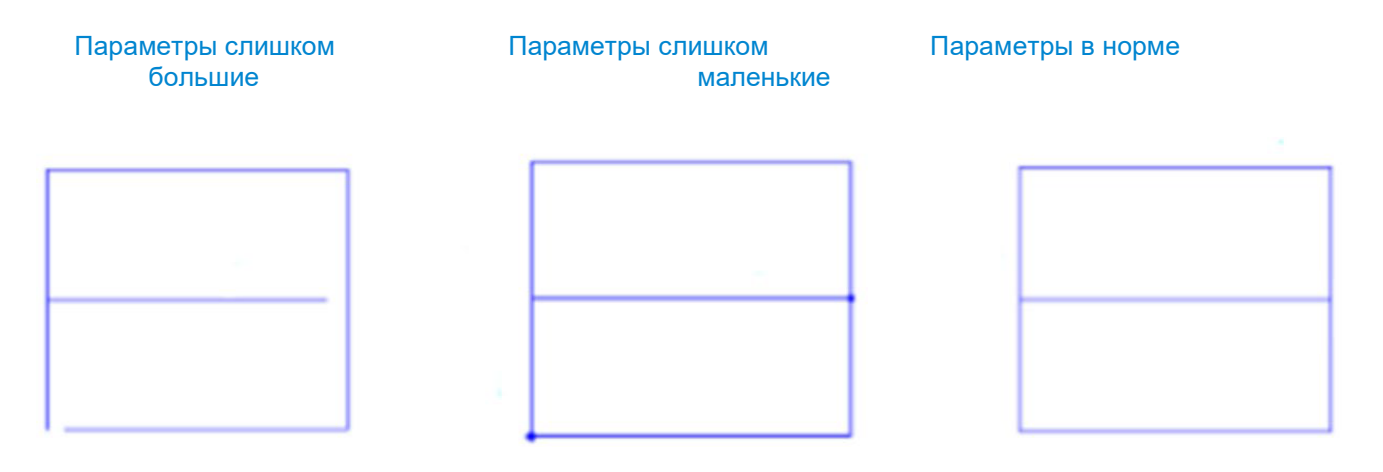

[Corner Delay] Один штрих отправляет команду завершения, следующий отправляет команду запуска, и в середине нет пустого штриха. В это время из-за отставания гальванометра потребуется некоторое время, чтобы гальванометр достиг назначенного положения. Если параметр слишком велик, гальванометр был полностью повернут, а лазер в это время не прекращает излучать свет, И тогда В углах будут точки: Если повторяющиеся параметр слишком мал, гальванометр не был повернут до конца, и следующий отрезок будет отмечен, а в углу появится дуга.

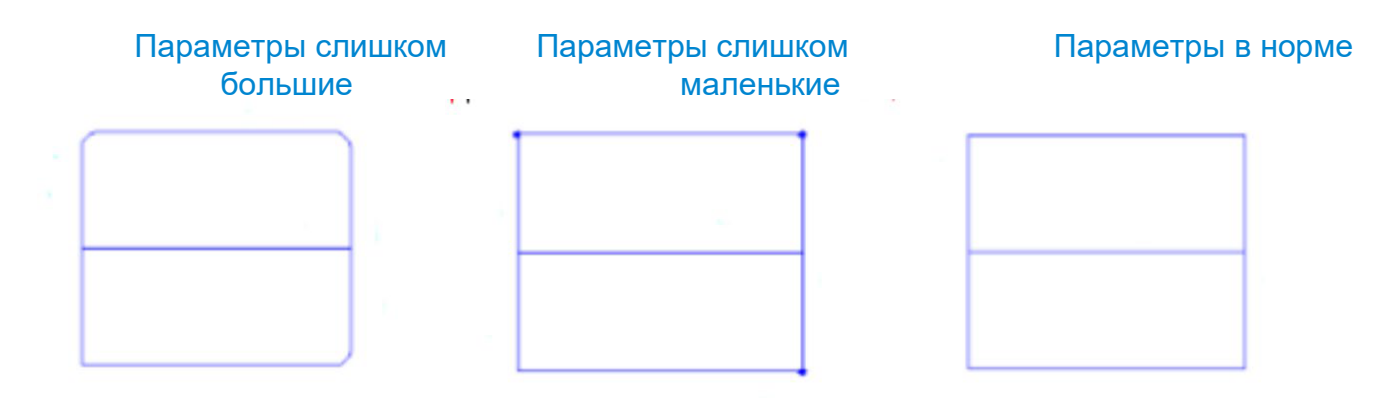

[Jump Delay] время ожидания достижения гальванометром заданного положения. Когда подается последняя команда пустого хода, из-за задержки гальванометра потребуется некоторое время, чтобы достичь заданного положения, поэтому этот параметр должен быть установлен на ожидание достижения гальванометром заданного положения. Если параметр слишком велик, гальванометр был полностью повернут, и следующий ход обрабатывается после выдержки в течение определенного периода времени, что увеличивает время маркировки; Если установка параметра слишком мала, гальванометр не полностью повернут к лазеру и свет испускается, а в начале хода появятся разбросанные точки.

Задержка перехода в норме.

Параметр слишком мал.

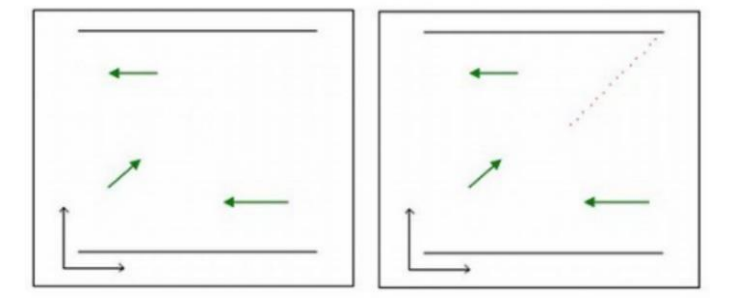

[Over Delay] Время ожидания полного выключения лазера. Лазеру требуется некоторое время реакции с момента подачи команды на выключение до полного выключения лазера. соответствующего параметра Установка сверхзадержки предназначена для того, чтобы дать лазеру достаточное время реакции на выключение, чтобы достичь цели полного выключения лазера последующего маркирования И следующего времени. Соответствующие параметры задержки могут устранить явление «размазывания», возникающее при маркировке. Но если конечная задержка слишком велика, это обработки. повлияет на скорость He может быть отрицательным значением.

[Laser Power] выходная мощность лазера в состоянии

светоотдачи.

[Pulse Width] относится к времени, в течение которого мощность лазера поддерживается на определенном уровне.

[Frequency] относится к количеству раз, когда лазер излучает свет в единицу времени.

## 2.9 Настройки системы

Включая настройки гальванометрического сканнатора, настройки лазера, красного луча, настройки калибровки, настройки запуска, систему и другое.

# 2.9.1 Настройки гальвонометра

| Galvo settings       | Work Size 110.00 + mm                                 | Point interval | 10us               |
|----------------------|-------------------------------------------------------|----------------|--------------------|
| Laser settings       | XY Change x-a                                         | xis negative   | y-axis negative    |
| Red Set              | Mission end coordinates Default location Galvo Center |                | Center offset      |
| Calibration settings | Designated location                                   |                |                    |
| Network settings     | x 0.00 + mm                                           | Offset x       | 0.00 + mm          |
| Startup settings     |                                                       | Offset y       | — 0.00 <b>+</b> mm |
| System               | Y 0.00 + mm                                           |                |                    |
| Other                |                                                       |                |                    |
|                      | Apply                                                 |                | Exit               |

[Work Size] эффективный диапазон маркировки гальванометра, по умолчанию 50 мм, диапазон 50–150 мм.

[Coordinate Axis Settings]

①Изменение XY: после выбора поменяйте местами ось XY при выводе.

②Отрицательная ось Х: после выбора ось Х будет отрицательной при выводе.

③Отрицательная ось Y: после выбора ось Y будет отрицательной при выводе.

[Mission End Coordinates] положение, в котором горит красный свет, после завершения задачи по маркировке есть три варианта.

1 Местоположение по умолчанию: красный свет остается в том

месте, где заканчивается задача маркировки.

(2)Назначенное местоположение: вы можете напрямую ввести значения X и Y, чтобы определить положение, в котором будет оставаться красный свет после маркировки, диапазон: -450 мм ~ 450 мм.

(3)Гальвоцентр: после маркировки красный свет остается в центре гальванометра.

[Center Off set]

[Off set X] отрегулировать горизонтальное центральное положение (выход лазера) гальвозеркала.

[Off set Y] отрегулируйте вертикальное центральное положение (выход лазера) гальвозеркала.

[Shoot Y] Отрегулируйте вертикальное центральное положение (выход лазера) гальвозеркала.

| Galvo settings       | Laser type selection    |
|----------------------|-------------------------|
| Laser settings       | CO2 YAG Fiber SPI       |
| Red Set              |                         |
|                      | Fiber                   |
| Calibration settings | Турс                    |
| Network settings     | Light leakage treatment |
| Startup settings     | Open MO delay           |
| System               |                         |
| Other                |                         |
|                      | Apply                   |

Выбор типа лазера должен совпадать с фактическим типом лазера. Это программное обеспечение поддерживает четыре типа лазеров, включая CO2, YAG, FIBER, SPI. [CO2] Текущий тип лазера — CO2-лазер. [YAG] Текущий тип лазера — YAG-лазер. [Fiber] Современный тип лазера — волоконный лазер. [SPI] В настоящее время используется волоконный лазер SPI.

[Light leakage treatment] После выбора этого пункта лазер будет оптимизирован по утечке света.

## 2.9.2 Настройка красного света

| Galvo settings          |          |         | 1      | Red Set  |      |      |      |
|-------------------------|----------|---------|--------|----------|------|------|------|
| Laser settings          | x-offset | þ.00    | + mm   | y-offset |      | 0.00 | + mm |
| Calibration settings    | x-scale  | 1.00    | +      | y-scale  |      | 1.00 | +    |
| Startup settings System | redSpeed | 3000.00 | + mm/s |          |      |      |      |
| Other                   |          |         |        |          |      |      |      |
|                         |          | Apply   |        |          | Exit |      |      |

# [Red light settings]

[Horizontal off set] Отрегулируйте положение центра X при предварительном просмотре красного света.

[Vertical off set] Отрегулируйте положение центра Y при предварительном просмотре красного света.

[Horizontal ratio] Соотношение горизонтальных размеров и теоретических размеров мощности красного света.

[Vertical ratio] Пропорция вертикального размера к теоретическим размерам излучения красного света.

[Red light speed] Скорость сканирования красного света.

| Galvo settings       |               | v        | v             |      |                   |
|----------------------|---------------|----------|---------------|------|-------------------|
| Laser settings       |               |          | 1             |      | Mark              |
| Red Set              | Barrel        | (b.00000 | + - 0.00000   | +    |                   |
| Calibration settings | Parallelogram | 0.00000  | + - 0.00000   | +    | Red               |
| Network settings     | Trapezoid     | 0.00000  | + - 0.00000   | +    | Export parameters |
| Startup settings     |               |          |               |      |                   |
| System               | Scale         | 0.60000  | + - 0.60000 - | +    | Import parameters |
| Other                |               | L        |               |      |                   |
|                      | Арг           | dy       |               | Exit |                   |

# 2.9.3 Настройки коррекции

Нажмите кнопку метки, чтобы пометить прямоугольник, размер установлен. Посмотрите, является ли прямоугольник дефромированным. (Деформация обычно имеет три типа подушки ствола: трапециевидную, параллелограммную), а деформация - это деформация ПО оси Х и оси Ү соответственно. Регулируя параметры направлений осей Х и Ү, можно исправить деформацию. Настройка параметра отрицательной, положительной может быть или а положительное И отрицательное значение представляет Абсолютное коррекции. тенденцию значение значения силу коррекции. Увеличение представляет абсолютного установочных значения данных может повысить интенсивность коррекции. Если обнаружите, ЧТО ΒЫ регулировка слишком велика, можете уменьшить ее вы соответствующим образом.

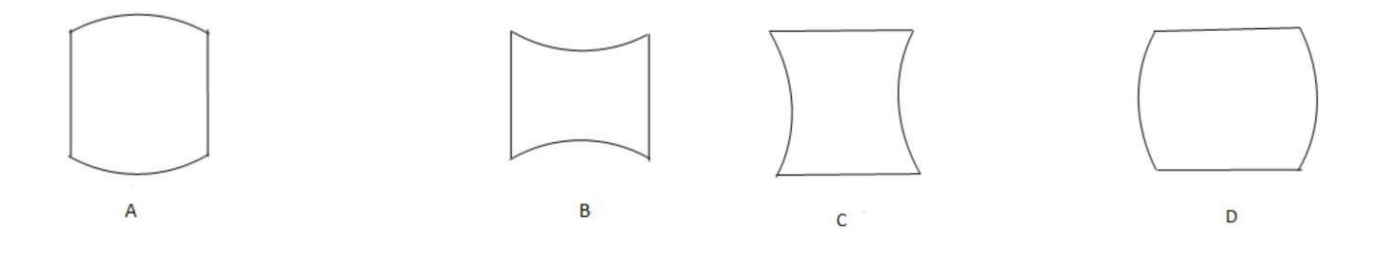

Как показано на рисунке выше, имеются бочкообразные подушкообразные искажения. Среди них А и В представляют собой деформацию по оси Y, коэффициент деформации A слишком мал, а коэффициент деформации B слишком велик; C и D — деформация по оси X, C — слишком большой коэффициент деформации, D — слишком маленький коэффициент деформации. Диапазон настройки параметра коррекции подушки ствола составляет -0,5-+0,5.

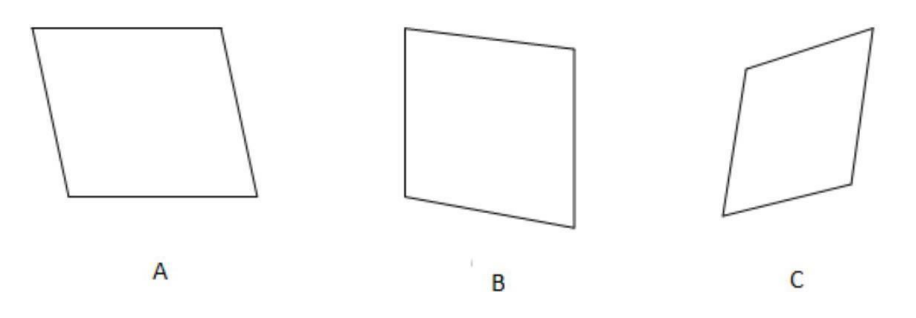

Как показано на рисунке выше, это параллельная вторичная деформация. Среди них А — деформация X, а В деформация направления Y.

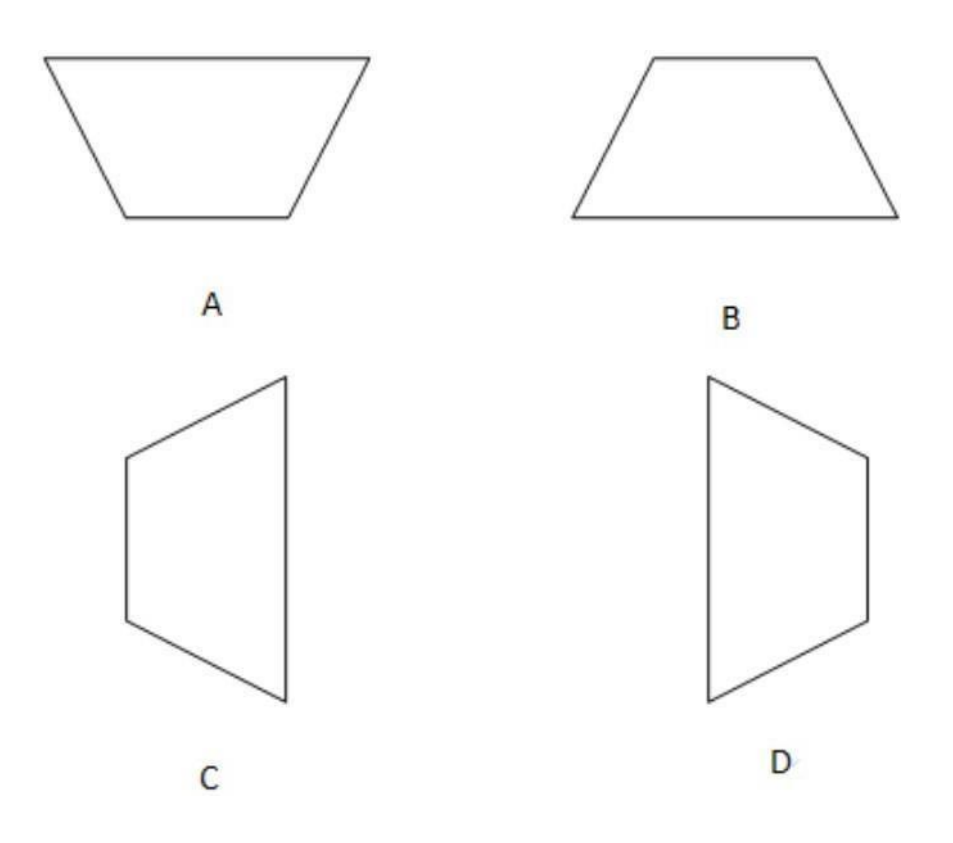

Как показано на рисунке выше, А и В представляют собой трапециевидную деформацию по оси Х. Среди них коэффициент трапециевидной деформации А слишком мал, а коэффициент трапециевидной деформации, В слишком велик; D — коэффициент трапециевидной деформации, диапазон настройки — от -1 до +1. После завершения коррекции выполняется коррекция размера и фактический размер оси X и направления оси Y графической разметки вручную, а затем нажмите кнопку >> после соотношения x и соотношения Y. Значение, (также можно уточнить и переоформить) Корректная работа завершена, нажимаем приложение и выходим

| Galvo settings       | Enable startup                          |
|----------------------|-----------------------------------------|
| Laser settings       | /home/pi/LaserMarking/Work//drawing1.CY |
| Red Set              | Add                                     |
| Calibration settings |                                         |
| Network settings     | Delete                                  |
| Startup settings     | Clear                                   |
| System               |                                         |
| Other                |                                         |
|                      | Apply                                   |

[Enable starting up] Выберите «Запуск». При запуске системы она автоматически откроет сохраненный файл в списке загрузки. Если в списке загрузки только один файл, то он будет открыт по умолчанию. Если их много, вам нужно выбрать один из них, чтобы открыть его. Или нажмите, чтобы отменить, не открывать все.

| Sele                           |            |  |
|--------------------------------|------------|--|
| /home/pi/LaserMarking/Work//dr | awing1.CY  |  |
| /home/pi/LaserMarking/Work//dr | awing12.CY |  |
|                                |            |  |
|                                |            |  |
|                                |            |  |
|                                |            |  |
|                                |            |  |
| Open                           | Cancel     |  |

[Add] Добавьте файл запуска в список. [Delete] Удалить файл запуска из списка. [Remove] удалить список автозагрузки

# 2.9.6. Система

| Galvo settings       | Update         |   | Mode          |      |
|----------------------|----------------|---|---------------|------|
| Laser settings       | System Upgrade |   | Standard mode | -    |
| Red Set              | Language       |   | Version _     |      |
| Calibration settings | English        | • | Version:      | V8.0 |
| Network settings     | Theme          |   |               |      |
| Startup settings     | Orange         | • |               |      |
| System               | L              |   |               |      |
| Other                |                |   |               |      |
|                      | Apply          |   | Exit          |      |

[System upgrade] Нажмите «Обновление системы», выберите файл обновления (должен быть файл .bin). После обновления необходимо перезагрузить.

[Language] Поддержка китайского и английского языков.

[Subject] Поддержка нескольких наборов: темный, светлый,

| синий.                                                                                                    | зеленый. | оранжевый.     |
|----------------------------------------------------------------------------------------------------|----------|----------------|
| <b>O<i>i</i><b>1i1i</b>1i1i1i1i1i1i1i1i1i1i1i1i1i1i1i1i1i1i1i1i1i1i1i1i1i1i1i1i1i1i1i1i1i1i1i1i1i1i1i1i1i1i1i1i1i1i1i1i1i1i1i1i1i1i1i1i1i1i1i1i1i1i1i1i1i1i1i1i1i1</b> |          | opuniticobbin. |

| Dark   |  | J |
|--------|--|---|
| Light  |  | ) |
| Blue   |  |   |
| Green  |  | J |
| Orange |  |   |
|        |  |   |

| Galvo settings       |                         |               |          |                    |                   |        |
|----------------------|-------------------------|---------------|----------|--------------------|-------------------|--------|
| Laser settings       | Paste offset vertically | 10.00 +       | mm Paste | e offset horizonta | lly10.00 <b>+</b> | mm     |
| Red Set              | ĺ                       |               |          |                    |                   | -<br>- |
| Calibration settings | Angle                   | 15.00 +       |          | Step               |                   | J      |
| Network settings     | Show grid               |               |          |                    |                   |        |
| Startup settings     | Grid Size               | — 50 <b>+</b> | mm S     | Stand-by time      | <u> </u>          | s      |
| System               |                         |               |          |                    |                   |        |
| Other                |                         |               |          |                    |                   |        |
|                      |                         | Apply         |          |                    | Exit              |        |

[Horizontal paste off set] При копировании вставки положение нового объекта смещается в горизонтальном направлении исходного объекта.

[Vertical paste off set] При копировании вставки положение нового объекта смещается в вертикальном направлении исходного объекта

[Grid size] Когда в основном интерфейсе отображается таблица, размер каждой сетки.

#### 3. Специальная функция

#### 3.1. Выберите объект и нажмите на секунду

Выбрав объект и нажав на секунду, появится диалоговое окно меню. Есть некоторые общие операции, которые могут напрямую управлять объектом. Пользователям больше не нужно заботиться о том, в каком положении находятся эти кнопки в главном интерфейсе, чтобы облегчить работу пользователя.

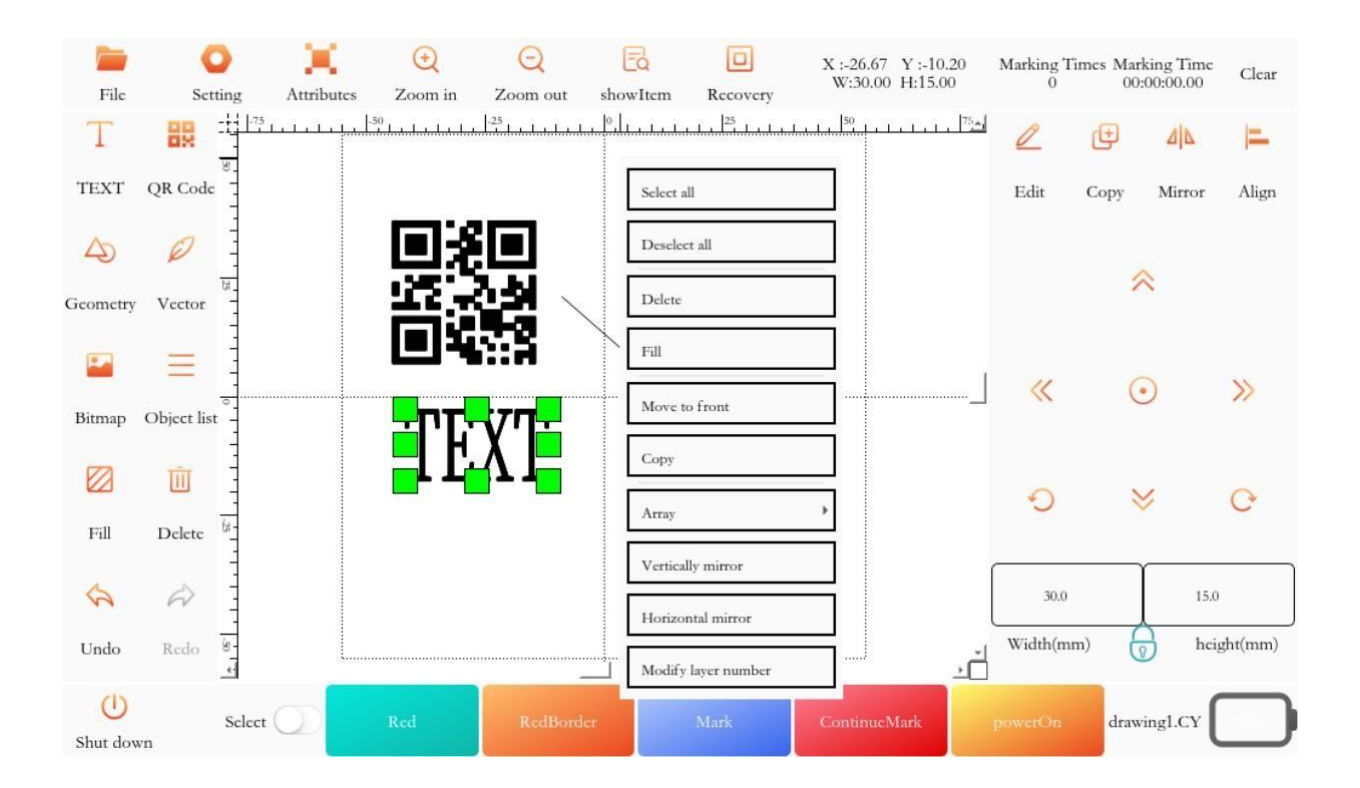

При выборе прямой линии есть дополнительная линия и вертикальная линия, что позволяет пользователям быстро установить горизонтальную или вертикальную прямую линию.

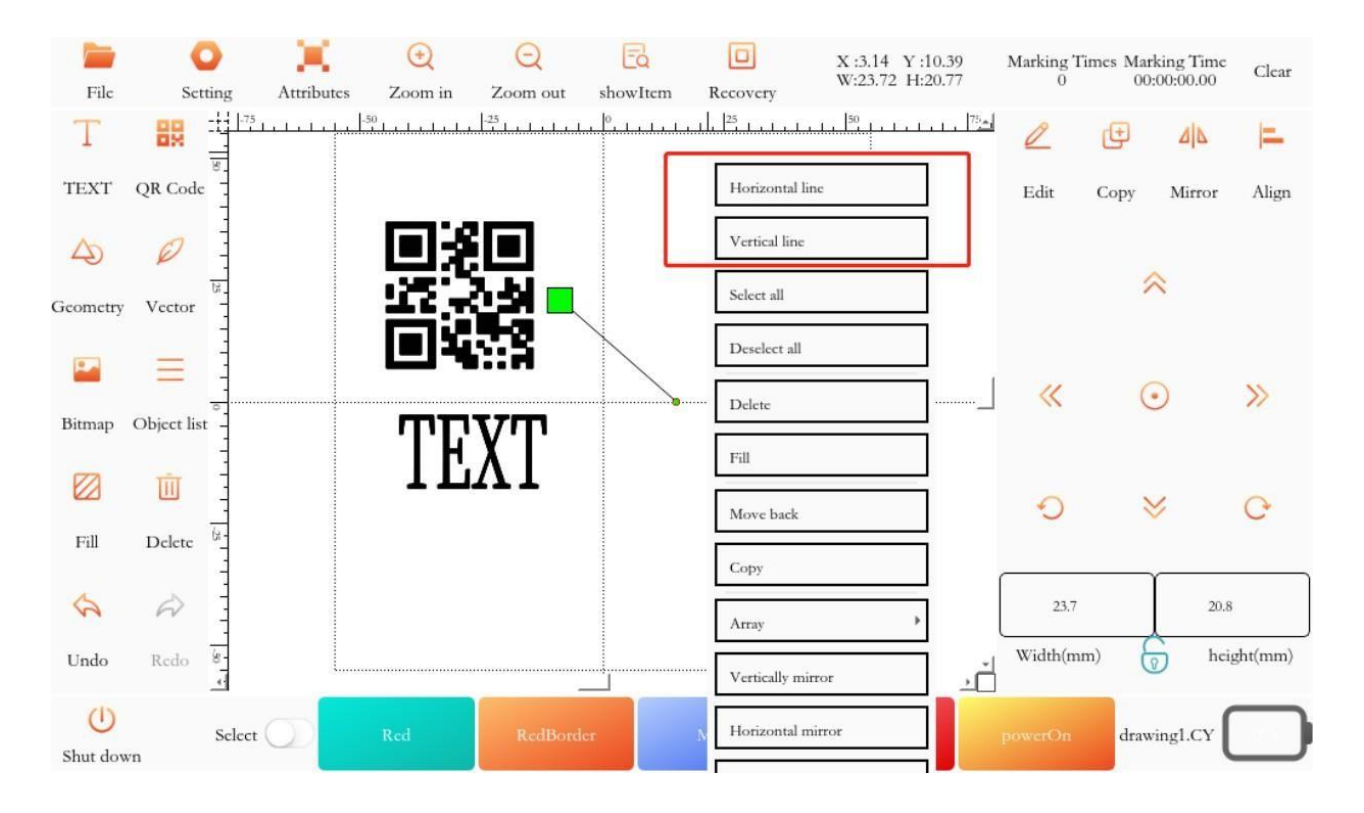

#### 3.2 Нажмите пустое положение на секунду

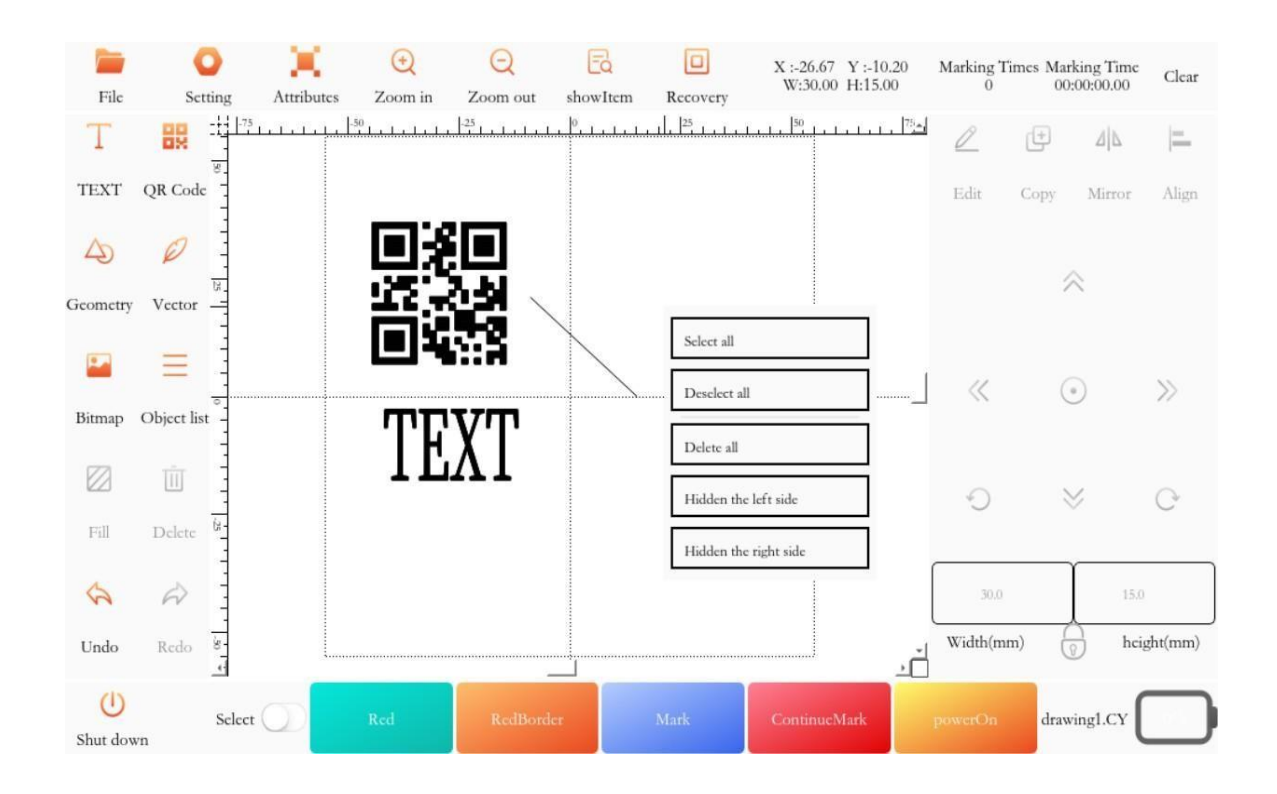

[Hide left side] Скройте левую область.

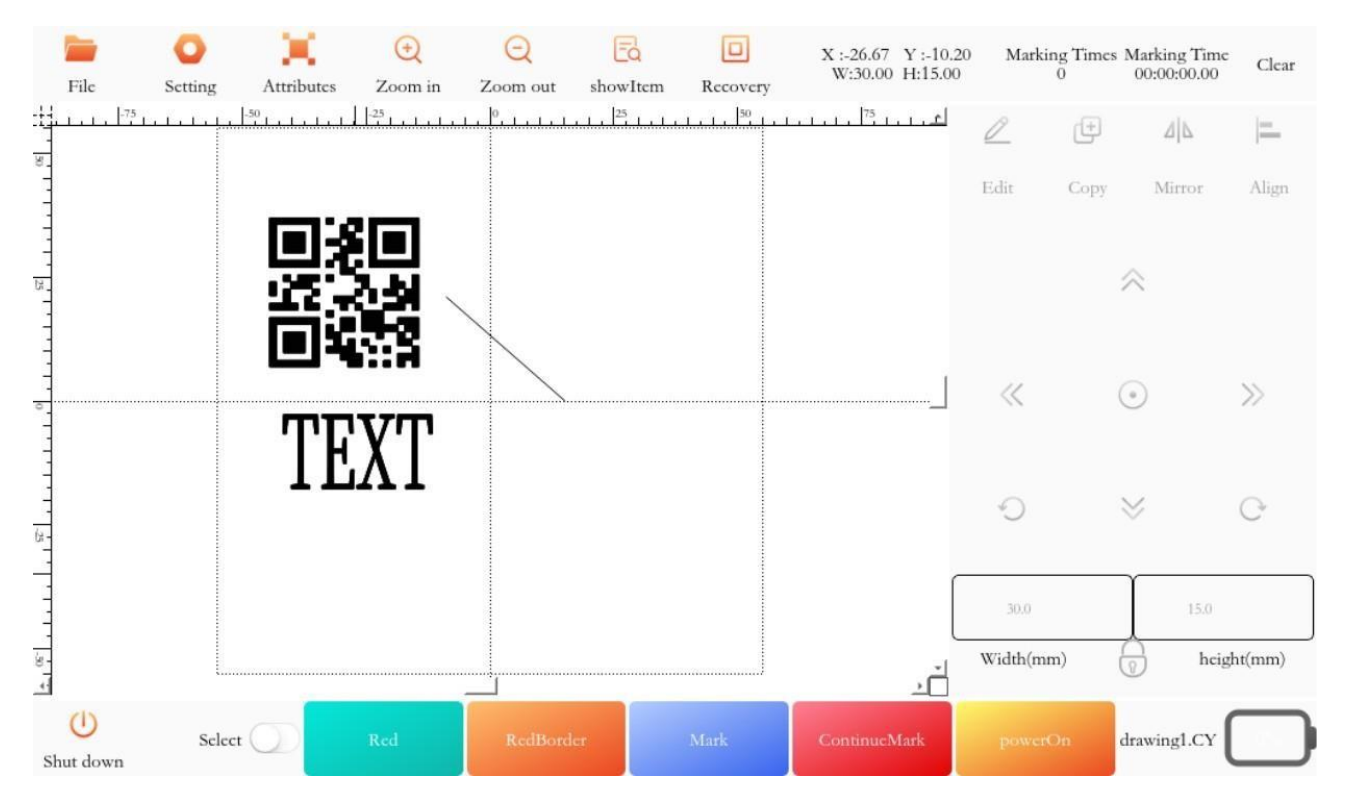

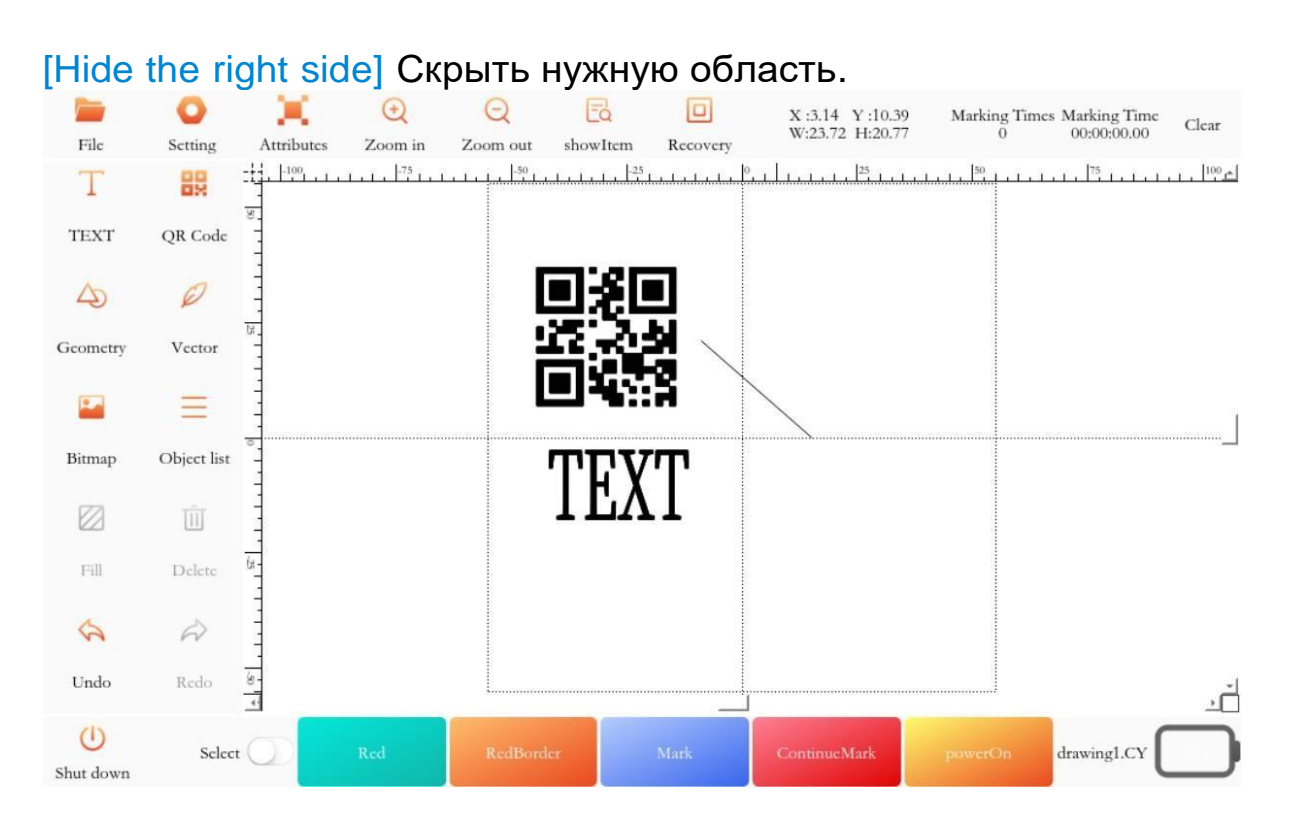

#### Левое и правое скрыты одновременно.

| File            | O<br>Sctting A | .ttributes      | Q<br>Zoom in | Q<br>Zoom out | Ed | Recovery   | X :3.14 Y :10.39<br>W:23.72 H:20.7 | 9 Marking Times<br>7 0    | Marking Time<br>00:00:00.00 | Clear |
|-----------------|----------------|-----------------|--------------|---------------|----|------------|------------------------------------|---------------------------|-----------------------------|-------|
| 8               |                | <del> 1</del> 5 |              |               |    | ° <u> </u> | <u> 25</u>                         | ,,,,,, <sup>75</sup> ,,,, |                             | <br>관 |
| ۵               |                |                 |              | TEX           | T  | 1          |                                    |                           |                             |       |
| ()<br>Shut down | Select 🤇       | R               | led          | RedBorder     |    | Mark       | ContinucMark                       | powerOn                   | drawing1.CY                 |       |

# 3.3 Дважды щелкните объект выделения, чтобы открыть интерфейс редактирования.

Например: дважды щелкните текстовый объект и сразу откройте окно редактирования.

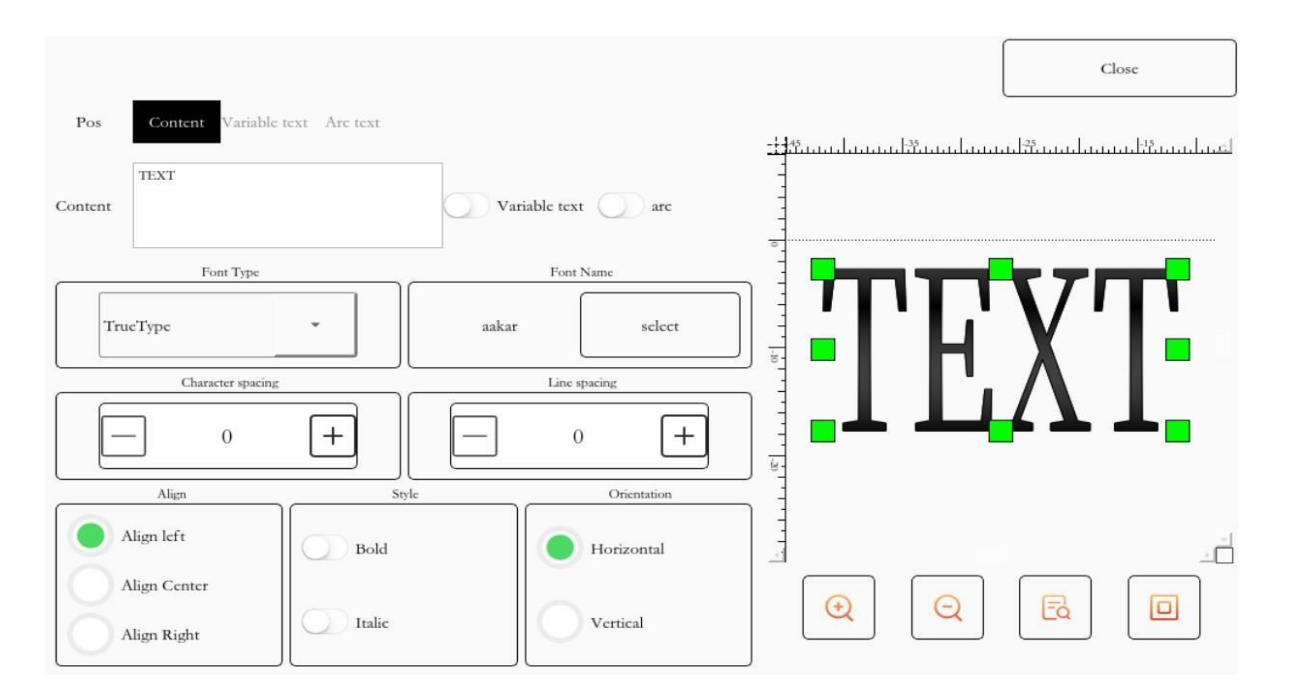

## 3.4 Меры предосторожности

Если вы не используете этот ручной лазерный маркер в соответствии с данным руководством по эксплуатации, это может снизить надежность и срок службы продукта. Поэтому, пожалуйста, внимательно прочтите следующие требования и меры предосторожности и соблюдайте соответствующие спецификации. - катионы при использовании.

а) Этот ручной лазерный маркер использует питание переменного тока 220 В/50 Гц.

b) Вокруг оборудования должно быть оставлено проветриваемое расстояние около 10 см.

Недостаточное расстояние вентиляции может привести к внутреннему отказу лазера и его невозможности работать!

с) Нормальный диапазон температур использования составляет 0 ~ 40 ° С, внутренняя лазерная система подает сигнал тревоги без света, если температура превышает диапазон.

d) Содержите лазерную головку в чистоте. Используйте защитную крышку, чтобы закрыть выходной порт лазера в нерабочем состоянии. Пыль на конце выходной головки может привести к перегреву и повреждению линзы, что приведет к снижению выходной мощности оборудования или к невозможности выдавать свет.

е) Перед очисткой оборудования для технического обслуживания

и ручных маркировочных ручек необходимо убедиться, что устройство находится в выключенном состоянии.

- f) Во время работы носите средства охраны труда в соответствии с правилами и защитные очки вблизи лазерного луча.
- g) Когда портативная лазерная маркировочная машина включена, не смотрите непосредственно на выходную головку лазера. Лазерной выходной головке запрещено смотреть в сторону кого-либо, а лазерной выходной головке запрещено облучать высокоудерживаемое зеркало. Это может привести к травме глаз.
- h) Не размещайте легковоспламеняющиеся и взрывоопасные предметы рядом с ручным лазерным маркиратором! Такие предметы следует избегать прямого или отраженного лазера!
- i) Запрещен чрезмерный изгиб кончика волнистой трубки, радиус изгиба волнистой трубки составляет ≥ 150 мм, чтобы предотвратить попадание оптического волокна в волнистую трубку.
- j) Время ожидания этого портативного станка для лазерной маркировки составляет 60 с. Программный интерфейс, лазер и двигатель вибрационного зеркала перестали работать, когда время бездействия достигло 60 с. Нажмите кнопку на ручке, чтобы активировать. Время ожидания может меняться в зависимости от спроса.
- К) Когда заряд литиевой батареи составляет менее 20%, программное обеспечение предложит обратный отсчет для перехода в состояние низкого энергопотребления в течение 5 секунд. Пожалуйста, подключите аппарат к зарядному устройству. После этого программное обеспечение переходит в спящее состояние и подключает специальный адаптер питания для активации программного обеспечения после включения питания.

# 3.6 Распространенные неисправности и их устранение Fault 1: Машина не запускается при включении питания

- 1. Проверьте, нет ли в линии короткого замыкания.
- 2. Проверьте, не оборван ли провод и не ослабло ли его крепление
- 3. Проверьте, включен ли источник питания (аккумулятор).

# Fault 2: Лазерный источник не излучает лазер

- 1. Проверьте, работает ли источник лазера по мощности.
- 2. Проверьте, снята ли защитная крышка с линзы
- 2. Проверьте правильность фокусного расстояния.
- 4. Проверьте, не оборвалась ли линия управления системой и не ослабла ли она.
- 5. Проверьте, в норме ли настройки атрибутов программного обеспечения (мощность лазера, частота лазера).

Failure 3: Гальвозеркало отклоняется

1. Проверьте, не трясется ли мотор зеркала.

2. Проверьте, затянуты ли два мотора зеркала.

## Failure 4: Проблемы с экраном

Экран не загорается, проверьте, успешно ли включено питание 15 В.
 Проверьте, не треснут ли экран

# Fault 5: Печать шрифта неполная или деформированная

 Отрегулируйте параметры атрибутов программного обеспечения: задержку открытия света, задержку закрытия света, задержку угла.
 Проверьте опцию настроек программной системы, чтобы установить коррекцию парамета для установки параметров в обычном режиме.

# 3.7 Техническое обслуживание

После завершения использования оборудования пыль или посторонние предметы необходимо сдуть с помощью продуваемого ушного шарика, использовать спирт или протереть зеркальную бумагу (протереть без пыли).

Радиатор оборудования необходимо очищать каждые 2–3 месяца, пожалуйста, делайте это при выключенном питании машины (можно очистить чистым и содержащим влагу сжатым воздухом).

## 4. Предпродажное и послепродажное обслуживание

## 4.1. Обязательства по обслуживанию

Наша компания ориентирована на клиента, полностью знает требования маркировки клиента и обеспечивает комплексную и персонализированную отладку, обучение, техническое обслуживание и т. д. перед продажей и послепродажное обслуживание клиентов.

## (1) **Pre-saleservice**

Перед подписанием контракта моя компания предоставляет различные планы производственных процессов, технические консультации, образцы образцов и услуги по подбору оборудования для лазерной маркировки.

# (2) Machine debugging

На основании договора наша компания безопасно доставит оборудование в место, указанное пользователем, в течение установленного времени, свяжется с нашими сотрудниками службы поддержки клиентов и онлайн-консультацией по технологиям оборудования.

#### (3) After -sales training

Моя компания предоставляет бесплатное онлайн-обучение технологиям, пока оператор не достигнет базовых навыков использования устройства, основное содержание обучения следующее: основные принципы технологии лазерной маркировки;

Основная конструкция оборудования для лазерной маркировки; Эксплуатация оборудования лазерной маркировки;

Настройка параметров процесса лазерной маркировки; Обслуживание оборудования лазерной маркировки;

#### (4) After -sales commitment

Бесплатная гарантия на оборудование сроком на один год (за исключением человеческих повреждений, разрыва оптоволокна);

Бесплатные технические консультации, услуги по обновлению процессов и программного обеспечения;

## 4.1 Ограничение гарантии

Повреждены продукты и части акций (включая оптоволокно), вызванные несанкционированным вмешательством, открытием, разборкой, непониманием и улучшением, вызванными действиями, не являющимися сотрудниками нашей компании; или ущерб, вызванный неправильным использованием, небрежностью

последствия или несчастные случаи; Или за пределами использования технических характеристик, злоупотреблений технического обслуживания, злоупотреблений или или ущерба, вызванного информацией отсутствия И предупреждениями в руководстве пользователя, а также ущерб, вызванный использованием предупреждений, не входит в гарантийный диапазон. Клиенты обязаны понимать и действовать в соответствии с руководством пользователя и объемом эксплуатации, а ущерб, вызванный неправильной эксплуатацией, не подлежит гарантии. На детали и другие детали, такие как навесное оборудование, гарантия не распространяется.

В рамках гарантии, если покупатель обнаружит какую-либо проблему, он должен сообщить об этом в письменной форме в течение 30 дней с даты обнаружения. Данная гарантия не распространяется на третьих лиц (включая определенных покупателей, конечных пользователей или клиентов).

Сюда не входят детали, оборудование или другая продукция, произведенная сторонними организациями.

# 4.1 Техническая поддержка и ремонт продукции

Пользователю запрещается вмешиваться В работу И целостность лазерного маркиратора для ремонта деталей, Т.К. операции компонентов, все ПО техническому должны обслуживанию выполняться техническими специалистами нашей компании.

В случае каких-либо сбоев в процессе использования, пожалуйста, своевременно сообщите об этом техническому персоналу нашей компании.

Все продукты для обслуживания и замены должны быть помещены в оригинальную упаковочную коробку, предоставленную нашей компанией, в противном случае наша компания имеет право отказать в ремонте, если продукт будет поврежден.

Когда вы получаете товары, пожалуйста, проверьте, является ли продукт полным и неразрушающим вовремя, а также комплектны ли аксессуары. Если есть какие-либо отклонения, пожалуйста, своевременно свяжитесь с нашей компанией.

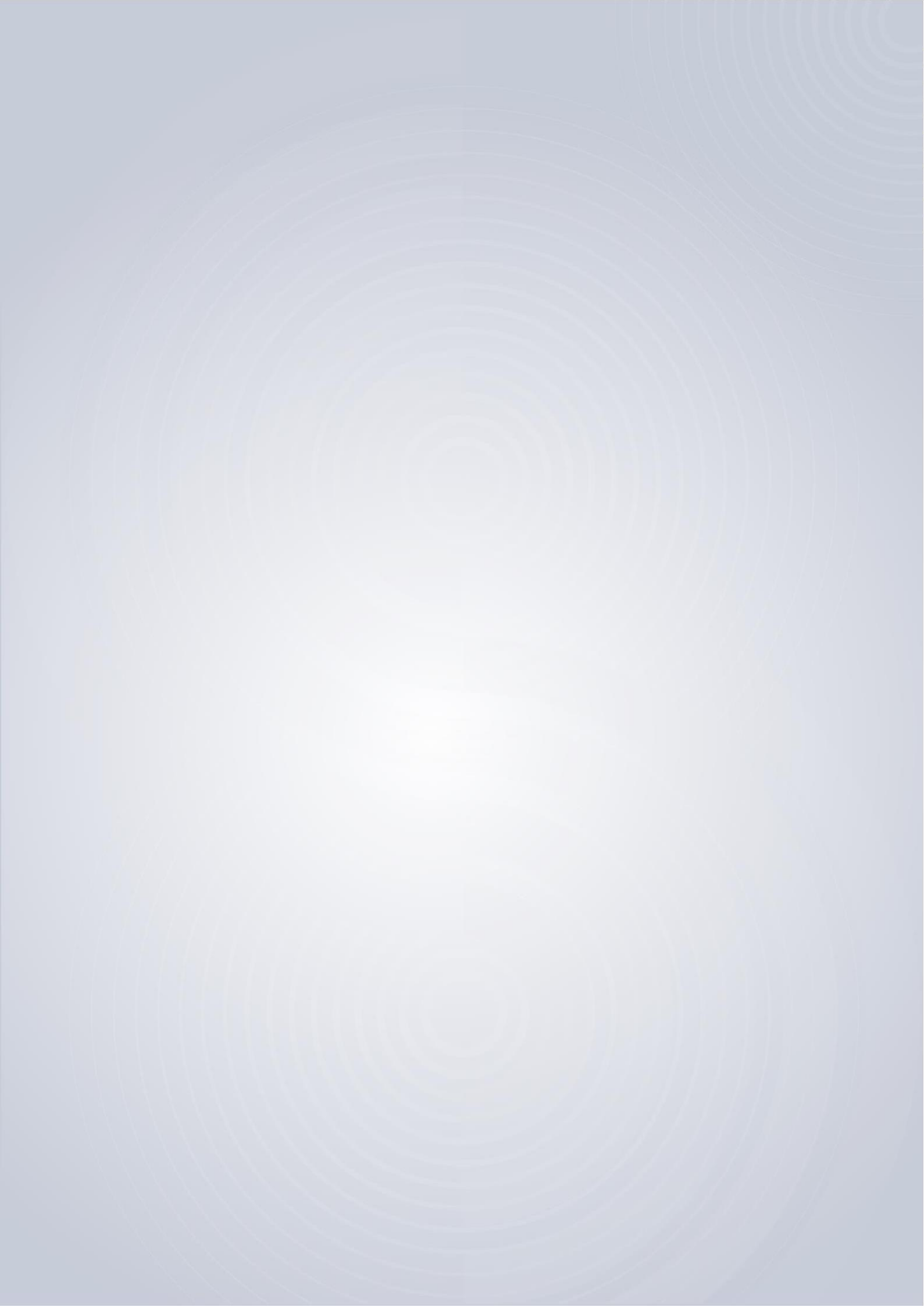